# *i* -Global System

# Product Data Management Module User Manual

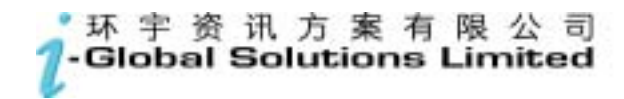

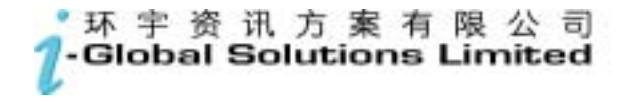

i-Global System

Copyright

© 2003, *i*-Global Solutions Limited. All rights reserved. Product Data Management Module User Manual -- Version: 1.02

This product and related documentation are protected by copyright and are distributed under licenses restricting their use, copying, distribution, and de-compilation. No part of this product or related documentation may be reproduced in any form by any means without prior written authorization of *i*-Global Solutions Limited.

#### Trademark

i-Global System is a registered trademark of i-Global Solutions Limited .

Other product names mentioned in this manual may be a trademark or registered trademarks of their respective companies and are hereby acknowledged.

Printed in Hong Kong.

# Contents

| A                                | About This Manuali |                                     |  |  |  |  |
|----------------------------------|--------------------|-------------------------------------|--|--|--|--|
| Conventions Used in This Manuali |                    |                                     |  |  |  |  |
| 1                                | Sy                 | stem Overview                       |  |  |  |  |
|                                  | 1.1                | Introduction                        |  |  |  |  |
|                                  | 1.2                | Product Data Management Features1-1 |  |  |  |  |
|                                  | 1.3                | Terminology1-1                      |  |  |  |  |
|                                  | 1.4                | System Login1-1                     |  |  |  |  |
|                                  | 1.5                | Workspace Components1-1             |  |  |  |  |
|                                  | 1.6                | System Logout1-1                    |  |  |  |  |
|                                  | 1.7                | Operation Modes of the System1-1    |  |  |  |  |
| 2                                | М                  | laster File Setup2-1                |  |  |  |  |
|                                  | 2.1                | Project Master                      |  |  |  |  |
|                                  | 2.2                | Category Master2-1                  |  |  |  |  |
|                                  | 2.3                | Unit of Measurement                 |  |  |  |  |
|                                  | 2.4                | Color Master2-1                     |  |  |  |  |
|                                  | 2.5                | Product Class Master                |  |  |  |  |
|                                  | 2.6                | Product Class – Account             |  |  |  |  |
|                                  | 2.7                | Engineer UM Conversion              |  |  |  |  |
|                                  | 2.8                | Item Type Master2-1                 |  |  |  |  |
|                                  | 2.9                | Vendor Approval2-1                  |  |  |  |  |
|                                  | 2.10               | Analyse Code Master2-1              |  |  |  |  |

| 3 | It  | em3-1                   |
|---|-----|-------------------------|
|   | 3.1 | Item Master             |
|   | 3.2 | Product Dimension       |
|   | 3.3 | Custom Field            |
|   | 3.4 | Custom Remark           |
| 4 | A   | uto Item Generation4-1  |
|   | 4.1 | Segment Master          |
|   | 4.2 | Segment Group           |
|   | 4.3 | Item Code Format4-1     |
|   | 4.4 | Item Auto Generate4-1   |
| 5 | B   | ill of Material5-1      |
|   | 5.1 | BOM Maintenance         |
|   | 5.2 | BOM Approval            |
|   | 5.3 | BOM Withhold            |
|   | 5.4 | Alternate Item          |
|   | 5.5 | Config Bill Copy5-1     |
|   | 5.6 | Config Bill Maintenance |
| 6 | E   | ngineering Change6-1    |
|   | 6.1 | E.C.N. Maintenance6-1   |
| 7 | E   | nquiry7-1               |
|   | 7.1 | Item Enquiry7-1         |
|   | 7.2 | Category Enquiry7-1     |
|   | 7.3 | E.C.N. Enquiry          |
|   |     | ii                      |

|    | 7.4  | Project Enquiry                   | 7-1  |
|----|------|-----------------------------------|------|
|    | 7.5  | Multi-Tree Item Enquiry           | 7-1  |
|    | 7.6  | Multi-Tree Customer Item Enquiry  | 7-1  |
| 8  | N    | umber Prefix                      | 8-1  |
| 9  | R    | eport                             | 9-1  |
| 10 | Te   | ooling Plan                       | 10-1 |
|    | 10.1 | Mould Master                      | 10-1 |
|    | 10.2 | Mould Injection Part              | 10-1 |
|    | 10.3 | Tooling Plan Maintenance          | 10-1 |
|    | 10.4 | Mould List / Mould-Injection List | 10-1 |
|    | 10.5 | Tooling Plan Report               | 10-1 |

# **About This Manual**

This manual has been developed to guide you through the Product Data Management Module of i-Global System with comprehensive, step-by-step method of instruction. This manual was designed in a modular format for the purpose of grouping major topics, and placing emphasis on key product features.

This manual is organized as follows:

| Section    | Description                                                                                                    |  |  |  |  |  |
|------------|----------------------------------------------------------------------------------------------------|--|--|--|--|--|
| Chapter 1  | System Overview: Overviews on the Product Data Management<br>Module, highlights features and defines terminology. |  |  |  |  |  |
| Chapter 2  | Master File Setup: Describes procedures how to set up the master records.                                         |  |  |  |  |  |
| Chapter 3  | Item: Provides Items definition concepts and maintenance procedures of the Item Code master.                      |  |  |  |  |  |
| Chapter 4  | Bill of Material (BOM): Describes how to build a BOM that based<br>on Items in the Item Code master.              |  |  |  |  |  |
| Chapter 5  | Engineering Change: Shows steps and procedures to change a BOM thru Engineering Change Note (ECN).                |  |  |  |  |  |
| Chapter 6  | Tool Plan: Provides Mould and Injection Material management details to achieve operation effectiveness.           |  |  |  |  |  |
| Chapter 7  | Enquiry: Depicts how to enquire necessary information from the system.                                            |  |  |  |  |  |
| Chapter 8  | Report: Gives both operational and control report generation for control and operation purposes.                  |  |  |  |  |  |
| Chapter 9  | Number Prefix: Defines the document number prefix for better control                                              |  |  |  |  |  |
| Chapter 10 | Tooling Plan: Define the Mould Master and Tooling Plan of Item.                                                   |  |  |  |  |  |

# **Conventions Used in This Manual**

The following typeface conventions are used throughout this manual:

| Bold                 | Bold text indicates an option to choose or text to type                                                                                                    |  |  |  |  |
|----------------------|----------------------------------------------------------------------------------------------------|--|--|--|--|
|                      | It usually appears in numbered steps.                                                                                                    |  |  |  |  |
| Italics              | Words are italicized for emphasis or to draw your attention to a new term.                                                                                                    |  |  |  |  |
| Action → Option Name | Whenever you see a reference to a menu option, the option is identified using the following notation:<br>Menu Name $\rightarrow$ Option Name<br>For example, "Type $\rightarrow$ Create" |  |  |  |  |

# **Icon Function**

| Icon Name   | Symbol    | Function                                                                             |  |  |  |  |
|-------------|-----------|--------------------------------------------------------------------------------------|--|--|--|--|
| Active Task |           | To show all active tasks opened in the system,<br>current task is always on the top. |  |  |  |  |
| Add New     | AddNew    | To add a new entry.                                                                  |  |  |  |  |
| Approval    | Approval  | To approve a transaction process.                                                    |  |  |  |  |
| Cancel      | ×         | To end current process.                                                              |  |  |  |  |
| Cancel      | Cancel    | To cancel an entry.                                                                  |  |  |  |  |
| Confirm     | Confirm   | To confirm an entry.                                                                 |  |  |  |  |
| Delete      | Delete    | To delete a record.                                                                  |  |  |  |  |
| Delete All  | DeleteALL | To delete all records.                                                               |  |  |  |  |
| Enquiry     | Enquiry   | To begin an enquiry process.                                                         |  |  |  |  |
| Export      | Export    | To export data into a specific format file.                                          |  |  |  |  |
| Next        | Next      | To next record.                                                                      |  |  |  |  |
| Pop Up      |           | To display the selection list.                                                       |  |  |  |  |
| Preview     | Preview   | To preview a retrieved data/report.                                                  |  |  |  |  |
| Process     | Process   | To begin a process.                                                                  |  |  |  |  |
| Retrieve    | Retrieve  | To retrieve a selected record.                                                       |  |  |  |  |
| Submit      | Submit    | To submit an entry.                                                                  |  |  |  |  |
| Update      | Update    | To update/amend a record.                                                            |  |  |  |  |

# 1 System Overview

### 1.1 Introduction

The Product Data Management Module allows engineer build up product information, which is the heart of any manufacturing system, based on the Item and Bill-of-Material (BOM) features.

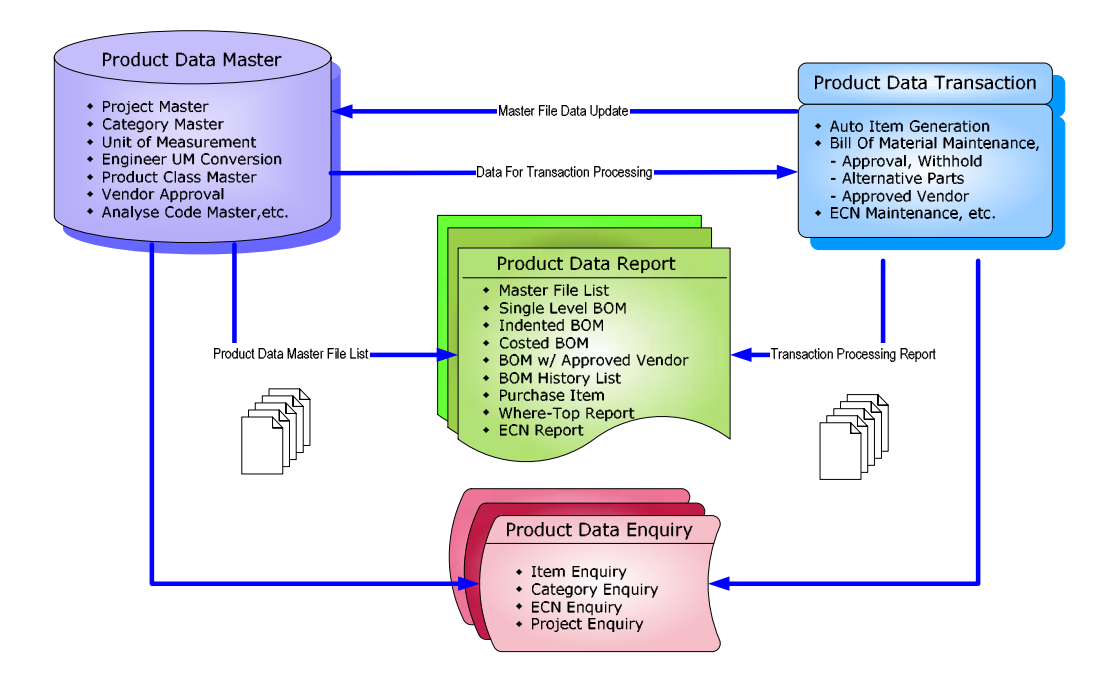

#### **1.2 Product Data Management Features**

#### Item Type

Item types identify categories of stock such as purchased, assembled, or fabricated. Item types are required for every item and should be set up according to a system-wide plan since they are used throughout the system.

#### **Item Class**

The item class code is one of the criteria for item-based planning, reports, and analysis. Item class codes are user-defined and are required when Items are created in Item Code master maintenance.

#### **Bill of Material**

A bill of material lists of all the subassemblies, intermediates, parts, and raw materials that constituted in a parent item. A bill of material also shows the quantity of each item that is required to make a standard batch of the parent item. Certain industries refer to bills of material and their display formats as formulas, recipes, and ingredient lists.

#### **Bill of Material Purpose**

A bill of material:

- Defines a product
- Ensures that all company staff and all business elements have access to the latest product definition information

These benefits arise only if all company functions share the same bill of material. Integrating information helps maintain appropriate inventory levels, delivery schedules, and accurate lead-times.

*i-Global System* requires the bill of material to be *at least* 98% accurate because planning and execution share BOM information throughout all processes.

#### **Bill of Material Levels**

A level in the bill of material defines where an item moves in and out of stock. (A phantom item would be the exception.) Bills of material can be single-level or multi-level.

#### **Single-Level Bill of Material**

A single-level bill of material lists items that are used **directly** in making a specific parent item.

#### **Multi-Level Bill of Material**

A multi-level bill of material is a series of single level bills of material linked through parent and child relationships. These relationships define the logical sequence of production.

#### **Indented Bill of Material**

*i-Global System* refers to the **printout** or **display** of a multi-level bill as an *indented* bill of material. To imagine an indented bill of material, think of an outline with sub-points positioned further to the right than major points. For example:

Parent

- 1. Assembly
- 2. Manufacturing component
- 3. Raw material
- 4. Batch
- 5. Intermediate process
- 6. Ingredients

#### **Engineering Change**

Engineering Change control is the formal process of changing Item in a BOM which may cause by the following reasons:

- Developing and introducing new products
- Improving existing products
- Refining the *manufacturing* process
- Adopting new procedures and methods

# 1.3 Terminology

Terms and meanings of product data management are described as follows.

| <u>Terms</u>              | <u>Definitions</u>                                                                                                    |
|---------------------------|----------------------------------------------------------------------------------------------------|
| Alternate Item            | Items are approved for substitution when the primary item is not available.                                           |
| Bills of Material (BOM)   | Listing of all sub-assemblies, components, and raw materials with quantity per that are constituted in a parent item. |
| Component                 | Item used to manufacture another item.                                                                                |
| Engineering Change Notice | Formal notification specifying an engineering change.                                                                 |
| Item                      | Any manufactured or purchased part.                                                                                   |
| Item Number               | An alphanumeric code that identifies an item. Every item must have a unique item number.                              |
| Parent                    | Item made up of one or more component items.                                                                          |
| Pegging                   | Ability to identify source of demand for an item.                                                                     |
| Phantom Item              | Term used to describe transient or non-stocked items.                                                                 |
| Quantity-per              | Quantity of an item is required to manufacture the parent item.                                                       |
| Scrap Rate                | Anticipated loss within manufacture of product.                                                                       |
| Units of Measure          | Unit in which the quantity of an item is managed such as stocking, purchasing, and selling.                           |

# 1.4 System Login

| 0 1-4 + 0 1 2 6 Des genes @an @ | 0.0004                                                                      |                         |
|---------------------------------|-----------------------------------------------------------------------------|-------------------------|
| 1.1 Contraction                 |                                                                             | 12                      |
| Chadari Hadatiarea Láveliesi    |                                                                             |                         |
|                                 | NAMES OF TAXABLE PARTY.                                                     |                         |
|                                 |                                                                             |                         |
|                                 |                                                                             |                         |
|                                 |                                                                             |                         |
|                                 |                                                                             |                         |
|                                 |                                                                             |                         |
|                                 |                                                                             |                         |
|                                 | Company (1976) - Jones                                                      | Information Constant of |
|                                 | Company (1976) Johnson<br>Unit (1989)                                       | laisten Leukar B        |
|                                 | Company (1976) Johna (<br>Card) (1976)<br>Patrice (1976)                    | telenen innten 1        |
|                                 | Company (UR) (Josep<br>Tax(1) (BPs)<br>Patients7 (SB)<br>0 Part             |                         |
|                                 | Company SURD) Johnson<br>Usar (2008)<br>Personal (2004)<br>© Chuy<br>0 SURD | lokaren Levket (<br>    |

- a. Double click the System icon from the folder.
- b. After the Login Screen is displayed, input your User ID and Password
- c. Press <Enter>

# **1.5** Workspace Components

Eg. Screen of Sales Quotation

| - Older Schemen Limited in                                                                                                    | - SIQ Massier                                                                                                    | an - M           | icesett Laterart Reple                                                                                                    |        |                          |        |          |            |         |         |
|----------------------------------------------------------------------------------------------------|----------------------------------------------------------------------------------------------------|------------------|----------------------------------------------------------------------------------------------------|--------|--------------------------|--------|----------|------------|---------|---------|
|                                                                                                    | 1. Menu                                                                                                    | Bar              |                                                                                                    | 0 6.   | 600                      | J 47   |          |            | -       | 21      |
| 6. Tab F                                                                                                    | unction                                                                                                    | olor Be          | Subcentraat   June     Contra Lin     Orta Lin     Orta Lin     Orta Lin     Orta Lin     Orta     Orta Lin     Orta     Orta     Ort                                                                                                    |        | 01:<br>02:<br>02:<br>04: | 3. Lan | iguage ( | Selection  |         | D I I I |
| Currentey(*): HKC                                                                                                    | 14                                                                                                    | *****            | +(*): sa                                                                                                    | Part   | of Lowing                | 2      | 1-1-0    | 5. Last    | Activit | v List  |
| Exchange Rutor(*) III<br>Dalvers Terre(*) 908<br>Remarks:                                                                                                    | no en                                                                                                    | terer            | e Herbod * 1 Am                                                                                                    | 2. Con | itrol Pa                 |        |          |            |         | ,       |
| Exchange Rates(*) E.M.<br>Delvery Tarri(*) 705<br>Kenartz:<br>Contental Characterital F                                                                                                    | Delever(D) (Alex                                                                                                    | termed<br>berock | E Method * APA                                                                                                    | 2. Con | itrol Pa                 |        | >        |            | 1       |         |
| Incharge Rates(*) E10<br>Delivery Terre(*) 705<br>Terrer(a) Charlential of<br>Contractors<br>Contractors<br>Contracto       | Delever(D) (Delever)                                                                                                    | NUTRE CONTRACTOR | e Method <sup>(*)</sup> AP                                                                                                    | 2. Con | trol Pa                  |        | >        |            | -       |         |
| Anterge Rates*) L10<br>Delivery Terre(*) 708<br>Terrer(1) Charlen(1) 708<br>Contenents: 708<br>Contenents: 708<br>Contenents: 708                                                                                                    | Deleter(D) Gen                                                                                                    |                  | e Hethod <sup>(*)</sup> AR<br>I (******Z) Ålke<br>1='True 0=False<br>R Asserted ovy D                                                                                                    | 2. Con | trol Pa                  |        | 4. Se    |            | ne      |         |
| Internet Reset") EDE<br>Internet Server") POS<br>Internet Server (S) POS<br>Internet Server (S) POS<br>Internet Server (S) Postaneer (S)<br>Internet Server (S) Postaneer (S)<br>Internet Server (S) Postaneer (S)<br>Internet Server (S) Postaneer (S)<br>Internet Server (S) Postaneer (S)<br>Internet Server (S) Postaneer (S)<br>Internet Server (S) Postaneer (S)<br>Internet Server (S) Postaneer (S)<br>Internet Server (S) Postaneer (S)<br>Internet Server (S) Postaneer (S)                                                                                                    | ten an<br>Delen (D) Gen<br>St David David<br>St David David<br>St David David                                                                                                    |                  | E Methods <sup>(1)</sup> RR<br>El a <sup>-1</sup> transitio àl An<br>1-True O-False<br>en Agenera d'Inter D<br>h 2000/0                                                                                                    |        | trol Pa                  |        | 4. Se    | arch Engin | ne      |         |
| echarge Futor") ELE<br>about Terre") 705<br>amarts:                                                                                                    | Deleter(D) Correlation                                                                                                    |                  | E Hethods") AP                                                                                                    | 2. Con | trol Pa                  |        | 4. Se    | arch Engin | ne      |         |
| ectorope Russet*1   L10 elivers Terret*2   708 emarks:                                                                                                    | Deleter(D) (Je<br>Deleter(D) (Je<br>del Dariel Data)<br>(2002/027)<br>(2002/027)<br>(2002/02)<br>(2002/02) |                  | e Hethod(*) AR<br>E Hethod(*) AR<br>E I - True O-False<br>E Asserte a Daty D<br>R Asserte a Daty D<br>R Daty<br>R Daty<br>R |        | trol Pa                  |        | 4. Se    | arch Engin | ne      |         |
| Anarge Ruber": LTB<br>Anartz: POS<br>Anartz: Disease(g) / POS<br>Anartz: Disease(g) / POS<br>Anartz: Dis                                                                                                    | teo en<br>Deleter(D) Deleter<br>del Deret Deleter<br>Description<br>Description<br>Descriptio                                                                                                    |                  | e Methods <sup>(1)</sup> RR<br>El a <sup>1</sup> transitio àl An<br>1-True O-False<br>N 2000/14<br>N 2000/14<br>N 2000/14<br>N 2000/14<br>N 2000/14<br>N 2000/14<br>N 2000/14                                                                                                    | 2. Con | trol Pa                  |        | 4. Se    | arch Engin | ne      |         |
| Anterio Parter") EDI<br>aloren Terre") 705<br>amarta:<br>Terreral Crossenial 4<br>Contractor Contractor (Contractor (Contrac                                                                                                    | Televica Control Control Contr                                                                                                    |                  | A Hethods") AP                                                                                                    |        | trol Pa                  |        | 4. Se    | arch Engin | ne      |         |
| Incharge Flator*1) E.D.<br>Ternints:                                                                                                    | Extension of the second second                                                                                                    |                  | e Hethod(*) AR<br>E Hethod(*) AR<br>E I -True O+False<br>I-True O+False<br>R Asserts a Doty D<br>N D0004<br>N D0004<br>N D000                                                      | 2. Con | trol Pa                  |        | 4. Se    | arch Engin | ne      |         |
| Fachange Rate(*) L13<br>Delvery Terr(*) 705<br>Remarks:<br>Contenents:<br>Contenents:<br>Cont | de Dari Date<br>de Dari Date<br>de Dari Date<br>Stockur<br>Stockur<br>Stocku                                                                                                    |                  | e Mathod <sup>(*)</sup> AP<br>El a <sup>+</sup> t mail[2] Ålan<br>1-True O-False<br>Tra Augures a <sup>(*)</sup> store D<br>N 2002/N<br>N 2002/N<br>N 2002/N<br>N 2002/N<br>N 2002/N<br>N 2002/N<br>N 2002/N<br>N 2002/N<br>N 2002/N<br>N 2002/N<br>N 2002/N                                                                                                    | 2. Con | trol Pa                  |        | 4. Se    | arch Engin | ne      |         |

#### 1. Menu Bar

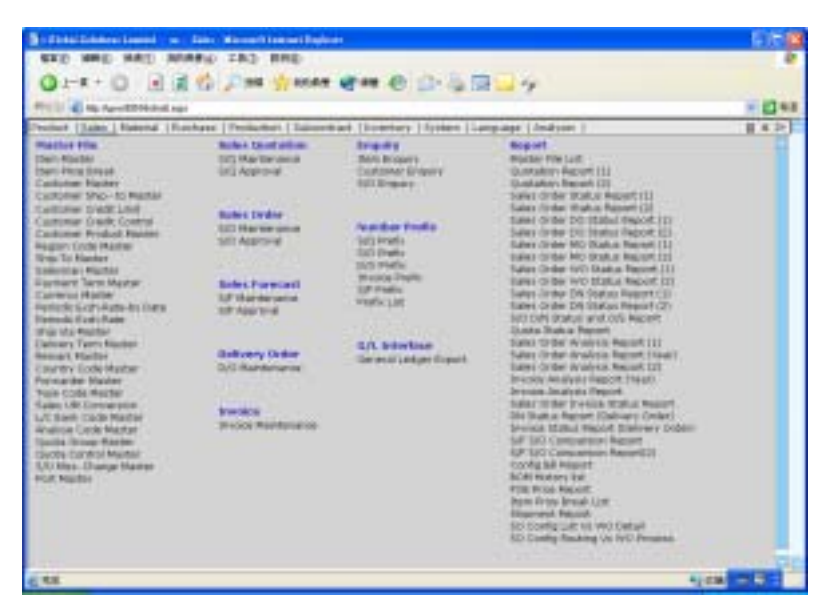

At Menu Bar, you can choose different functions by clicking the Function Name and then choose the screen that you want, or;

#### 2. Control Panel

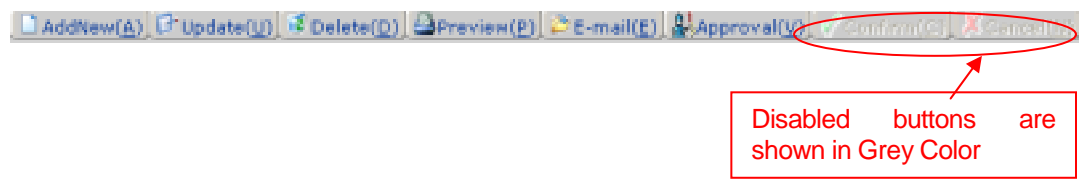

At Control Panel, there are buttons for you to control the activities and processes that you want to make. The characters of buttons are in grey color while the buttons are disabled.

The most popular ones are:

| AddNew Button   | : Add a new entry.                                   |
|-----------------|------------------------------------------------------|
| Update Button   | : Update a specific record and selection.            |
| Delete Button   | : Delete an existing record.                         |
| Confirm Button  | : Confirm and Save a change or an addition of entry. |
| Cancel Button   | : Cancel a change or an addition of entry.           |
|                 |                                                      |
| Others include: |                                                      |

- **Preview** Button : Preview reports or print out.
- Approval Button : Approval for documents, eg. Sales Quotation, Sales Order

#### Functions

#### Update

#### Steps:

- 1) View/pick the *record* that you want to update
- To Update an existing *record*, click the Update button → Update the fields you want → Click Confirm button.
- 3) To Cancel the changes, Click **Cancel** button.

#### Delete

- 1) View the *record* that you want to delete
- 2) To delete an existing *record*, click the **Delete** button.
- 3) Click **Yes** button in the *Pop Up Message* to Confirm Delete, **No** button for Cancel the deletion.

#### 3. Language Selector

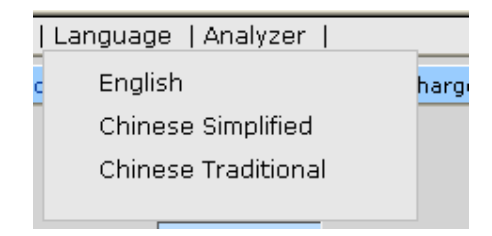

At Language Selector, multi-languages are supported (English, Traditional and Simplified). You can choose the appropriate language as you like.

#### 4. Search Engine

|                                  |               |          | /          | - Searc    | h butto    | n        |     |       |   |
|----------------------------------|---------------|----------|------------|------------|------------|----------|-----|-------|---|
| rt Na                            |               | 4 1      | -true 0-41 | ite        |            |          | 1.6 | (FIF) | 6 |
| U/The Kusterer I                 | eleitant Sale | Currents | Approva    | Entry Date | Entry Time | liser ID |     |       |   |
| st speccessius                   | 1582/6/17     | 1910     | 19         | 2062/12/27 | 17141-05   | 18       |     |       |   |
| as signocence                    | 2182/11/2     | 940      | 34         | 2082/12/27 | \$0127139  | 4.8      |     |       |   |
| SQ8008394-Constant               | 2082/%/       | 1400     | 34         | 2082/%/9   | 19.28.02   | 101      |     |       |   |
| ++ 5Q8008957                     | 0841/6/27     | HHD.     | 14         | 1085/8/27  | 10.111.02  | 10       |     |       |   |
| sigeocease                       | 2082/6/12     | PHD .    | 14         | 2082/0/11  | 10:38:42   | 14       |     |       |   |
| us scatteris                     | 1082/1/29     | MACO :   | 14         | 3082/TV18  | 13140.15   | 4.0      |     |       |   |
|                                  | 2082/06/37    | HHC)     | 14         | 2082/6/37  | 18:31:33   | 14       |     |       |   |
| 00 00000000000000                | 2082/6/8      | 100      | 14         | 2082/6/6   | 14118100   | 14       |     |       |   |
| ka sqeooessiss                   | 2882/M/W      | HD.      | 14         | 2082/6/8   | 14:09:10   | 44       |     |       |   |
| all first television and a first | 10030/6/0     | BRID.    | 31         | 100224/3   | 17127138   | 10       |     |       |   |

At Search Engine, you can select a specific Field from the Pull Down menu and type the search criteria to search a list of records.

#### Search records

#### Method 1:

- 1) Select a **Field** from the **Pull Down** menu $\rightarrow$  type the search criteria.
- 2) Click Search button.

#### Method 2:

Step:

- 1) Click **the first page** button to find the records in the first page of the *Table*; or
- 2) Click the previous page button to find the record in the previous page of the Table; or
- 3) Click the next page button to find the record in the next page of the Table; or
- 4) Click **the last page** button to find the record in the last page of the *Table*.
- 5. Last Activity List

|    |                      | کار    |                    |
|----|----------------------|--------|--------------------|
| Di | DeskTop              | $\sim$ |                    |
|    | System               |        | Last Activity List |
|    | Load ALL Description |        |                    |
|    | Product              |        |                    |
|    | Sales                |        |                    |
|    | Item Master          |        |                    |
|    |                      |        |                    |

Last Activity List shows the screens that you have viewed and edited. It gives a way for you to look back the activities that you have done. Click the Pull Down Menu and view the history.

#### 6. Tab Function

| COLUMN DECK         | 5081 9081         | Color Size Certa | THU CHARTS | extent Casting P                                                                                               | the Charge | Detail Charge |  |
|---------------------|-------------------|------------------|------------|----------------------------------------------------------------------------------------------------|------------|---------------|--|
| re Quat.(V/NI)      |                   | Pros Breat Mode: |            | UDFE1                                                                                                    |            |               |  |
| T-800*3             | 500000398         | Revision         | P          | NOFIE I                                                                                                    |            |               |  |
| atomer Code(*)      | 905               | Quart Date(*)    | 2002/19/27 | UCNER:                                                                                                    |            |               |  |
| astower Name(Employ | OF-GRODAL BUILDIN | VI Linited       |            | UDFEA                                                                                                    |            |               |  |
| inpany CodeC*3.     | 301               | Pastert Terr(*): | BD.        | LICFUS                                                                                                    |            |               |  |
| attency[*]:         | HED               | Talesmani*):     | 54         | Plot of Loading:                                                                                               |            |               |  |
| change Hate(*)      | 1.0000            | \$5(p)(10(1))    | MV.        | Port of bisiharpe                                                                                              |            |               |  |
| downy Term(*):      | POSCO:            | Shament Method(* | 1,648      |                                                                                                    |            |               |  |
|                     |                   |                  | 1.0        |                                                                                                    | lab        | Function      |  |
| marka:              |                   |                  |            | land and a second second second second second second second second second second second second second second s |            |               |  |

Information is divided under different Tab Functions. You can use Mouse to click the tab function or Press <Tab> buttons and <Enter> on your Keyboard to change the tab functions.

### 1.6 System Logout

When the Application System is finished, user may perform logout system to exit the system.

Steps:

1) At Menu Bar, Click button to logout the system.

### **1.7** Operation Modes of the System

This section highlights the common operation procedures of the System.

#### **A. Mouse Operation**

Users can access the system by simply using the Mouse to select the Function.

#### **B. Keyboard Operation**

#### System Menu Operation

After the Login process users may use the **<Alt>** key to toggle to the System Menu then press the underlined character key for a Function.

#### **Functional Screen Operation**

When a System function is selected, a Functional Screen will be displayed which allows the user to perform specific application functions. Users can use <**Alt- character key in** ( )> to access the command Button. Click the Command Button "AddNew(<u>A</u>)" (or press <**Alt-A**>) to return the System into the Add Mode.

#### **Examples:**

| Functions           | Keys            |
|---------------------|-----------------|
| AddNew( <u>A</u> )  | <alt-a></alt-a> |
| Update( <u>U</u> )  | <alt-u></alt-u> |
| Delete(D)           | <alt-d></alt-d> |
| Confirm( <u>C</u> ) | <alt-c></alt-c> |
| Cancel( <u>N</u> )  | <alt-n></alt-n> |

# 2 Master File Setup

# 2.1 Project Master

| P 1-Olobal Dolotaras L | ended hen Project Marine - Microsoft Laborat Explana |            | _ [I] ×    |
|------------------------|------------------------------------------------------|------------|------------|
| 植来的 植料面                | <b>祭桃辺 務約最新版 工具団 説将加</b>                             |            | 100        |
| 41-A                   | 0 0 0 0 000 LINDER 000 0 0                           | - areas    | 10.00      |
| お社(四) (日) トキッパロの       | 1 85 145 220/vim/Hefwelt ways                        |            |            |
| Product   Sales        | Material   Purchase   Production   Subcontract       | Inventory  | System     |
| (CENSIN CON            |                                                      |            |            |
| Project No(*)          | 20055200                                             |            |            |
| Project Descript       | on(*): 工地重系列-吊重                                      |            |            |
| User ID:               | F4                                                   |            |            |
| Entry Date:            | 2002/3/23                                            |            |            |
| Entry Time:            | 09:25:59                                             |            |            |
| DAtmen Po              | pdate d perete Command Comme Save                    |            |            |
|                        |                                                      |            | 1000       |
| Project No             | - 1=True 0=Fi                                        | 0.2%       | 1005       |
| Project N              | Project Description                                  | Entry Date | Entry Time |
| PL: HA35407            | 工地重不利-裕重                                             | 2002/3/23  | 09:26:59   |
| Pick #835406           | 工 地面 系列 THE BUILDER MOVIN GROOVIN VEHICLES           | 2001/1/9   |            |
| Fick H535407           | 工地庫所列 - 吊車 BTB LOFTY                                 | 2001/4/8   |            |
| Fact H0.35408          | 工地重用利 - 武康重 BTB MUCK                                 | 2000/12/19 |            |
| Pick H835409           | 工地庫系列 - 聖路車 BTB ROLEY                                | 2000/12/19 |            |
|                        |                                                      |            |            |
|                        |                                                      |            |            |
|                        |                                                      |            |            |

### Create a new Project Number

- 1) In Master File, click Project Master.
- 2) Click AddNew button  $\rightarrow$  type **Project No.**  $\rightarrow$  press **Tab.**
- 3) Type **Project Description**→ click Confirm button.

### 2.2 Category Master

| - Child Schlor Link         | d - Tes- Cengro Monet Normal Sa | nietRaken             |                                                                                                    |
|-----------------------------|---------------------------------|-----------------------|----------------------------------------------------------------------------------------------------|
| NIE() 1165() 18             | 机力 和的希景山 工具力 說明。                | D                     | 10000                                                                                                    |
| 4-1-1                       | D 2 Ques Literat                | BAR 3 6-0 =           | 1000                                                                                                    |
| #12 (D) (a) http:///01.2.65 | 145 220-inviteInd1 ega          |                       | 200茶 蒲枝 *                                                                                                    |
| Product   Sales   P         | aterial   Purchase   Production | Subcontract   Invento | ry   System                                                                                                    |
| (BLICK)                     | 101101 1200 Ct 11210100000      |                       |                                                                                                    |
| Catagory Code(*);           | AA.                             |                       |                                                                                                    |
| Description(*):             | Assembly - Battery Isolater     |                       |                                                                                                    |
| Default Unit:               | CAG                             |                       |                                                                                                    |
| MBS-Code)                   | Bala T                          |                       |                                                                                                    |
| Generate Code:              | AA                              |                       |                                                                                                    |
| Special Characters          |                                 |                       |                                                                                                    |
| Generate Dess.              |                                 |                       |                                                                                                    |
| Desc. Index                 |                                 |                       |                                                                                                    |
| tiner ID:                   | 14                              |                       |                                                                                                    |
| Entry Date:                 | 2002/3/14                       |                       |                                                                                                    |
| Entry Time:                 | 19:16:04                        |                       |                                                                                                    |
| Dates Oust                  | te Jonne Control I Corre        |                       |                                                                                                    |
| Catagora Code               | -                               | - TerTein Certaine    | 1.0                                                                                                    |
| Carado A Cope               |                                 | CAPITINE CONFIDENCE   | and the second second se |
| 14 1 1 aug                  |                                 |                       | 012                                                                                                    |
| 1) 2.R                      |                                 | 9 80                  | CASE                                                                                                    |

Create a new Category

- 1) In Master File, click Category Master.
- 2) Click AddNew button.
- 3) Type Category Code, Description,
- 4) Click the Pop Up button <sup>...</sup> from the Default Unit field → double click the Default Unit you want to choose
- 5) Choose the **MBS Code** from the *Pull Down Menu*.
- 6) Enter Generate Code, Special Character, Generate Desc., Desc. Index
- 7) Click Confirm button.

# 2.3 Unit of Measurement

| 🔁 i-Olobei Dolotaras Lisubel hen                                                                                                    | - Unit of Menta      | nowni - Miran | off Internet Explanation | 2006                  |         |
|----------------------------------------------------------------------------------------------------|----------------------|---------------|--------------------------|-----------------------|---------|
| 福東田 編輯田 物紙四                                                                                                    | 制的最爱山口               | 工具田 限!        | 91U                      |                       | 100     |
| +1-A 0 0 2                                                                                                    | 3 200 :              | 山田的母亲         | OWE 3                    | 9-0-00                | 90      |
| #14-00 a hay A203 85 145 220                                                                                                    | him/Hefeultages      |               |                          | . 265                 | . 建筑 ** |
| Product   Sales   Material                                                                                                    | Purchase             | Productio     | n   Subcontri            | act   Inventory   Sys | stem    |
| Unit Description(*): BAG<br>User ID: 53<br>Entry Date: 2002/<br>Entry Time: 10:46<br>District Pupple: 1 C                                                                                                    | 9/21<br>:49<br>wiete | riften        | 1=True O=F               |                       |         |
| Summer of the Owner, which the Owner, which the Owner, wh | August and the       | -             |                          |                       | _       |
| UDPIDait Description                                                                                                    | on Entry Dab         | Entry Tim     | e User ID                |                       |         |
| PLA BAY BAY                                                                                                    | 2002/3/21            | 10:40:40      | 24                       |                       |         |
| Pick BTL Bottle                                                                                                    | 2002/3/21            | 10(45)53      | CA .                     |                       |         |
| Pick CAN Can E                                                                                                    | 2002/3/71            | 10:46:18      | 6.8                      |                       |         |
| Fick CAS Cate                                                                                                    | 2002/3/21            | 10:46:32      | 6.8                      |                       |         |
| C .                                                                                                    | Second Sec           |               |                          |                       |         |
| 1016                                                                                                    |                      |               |                          |                       | 10      |
| 10.光片                                                                                                    |                      |               |                          | <b>1</b> #841#866     | 14      |

#### Create a new Unit

- 1) In Master File, click Unit of Measurement.
- 2) Click AddNew button  $\rightarrow$  type UOM  $\rightarrow$  press Tab.
- 3) Type **Unit Description**  $\rightarrow$  click Confirm button.

# 2.4 Color Master

| 相実(2) 44時(32)<br>チェー頁 ・ ティ                                                                                                    | <ul><li>● 日 公</li></ul>           | 二 四東部                                         | 具(三) 開始<br>(約約長景 (                                                                            | U<br>IIIIIIIIIIIIIIIIIIIIIIIIIIIIIIIIIIII | Q. @       | -          | 90     |
|----------------------------------------------------------------------------------------------------|-----------------------------------|-----------------------------------------------|-----------------------------------------------------------------------------------------------|-------------------------------------------|------------|------------|--------|
| 開始(型) 💨 http://2003                                                                                                    | 85.145.220/rim                    | Metauli aspo:                                 |                                                                                               |                                           | 1          | . 26.      | 至 港站 * |
| Product   Sales                                                                                                    | Material   P                      | Nurchase                                      | Production                                                                                    | Subcontr                                  | act   Inve | ntory   Sy | stem   |
| Description(*):<br>User ID:                                                                                                    | OLOR01                            |                                               |                                                                                               |                                           |            |            |        |
| Entry Time: 1                                                                                                    | 1-27:46<br>(nr.)                  | -<br>LV cute                                  | n XCanael                                                                                     | jo 0=False                                |            |            | 1910   |
| Entry Time: 1<br>Color Code •                                                                                                    | 1-27:46<br>(re) 1+r               | V Cuffe                                       | n XCanat<br>1=Tri                                                                             | AD 0=False                                |            |            | 1111   |
| Color Code  Color Code  Color  | Description<br>COLORE1            | Entry Date                                    | Canal                                                                                         | io O=Falso                                |            |            | t ta   |
| Color Code  Color Code  Color Code  Color Code Color Code Color Co | Description<br>COLORE1<br>COLORE1 | Entry Dat<br>2102/3/4<br>2802/1/38            | 1=Tri<br>Entry Tim<br>11:27-46<br>16:54:53                                                    | Jo 0=False                                |            |            | 616    |
| Color Code •                                                                                                    | Description<br>CoLORES<br>COLORES | Entry Dat<br>2102/3/4<br>2202/3/4<br>2202/3/6 | 2=Tri<br>2=Tri<br>11:27-46<br>26:54:53<br>34:22:24                                            | uo O=Falso<br>Io<br>Io<br>SA<br>ISA       |            |            | 612    |
| Color Code +                                                                                                    | Description<br>Colores<br>Colores | Confe                                         | <ul> <li>2+Th</li> <li>2+Th</li> <li>Entry Tim</li> <li>26:54:45</li> <li>34:22:24</li> </ul> | io O=Fatso<br>so<br>so<br>so<br>so<br>so  |            |            | c 1    |

#### Create a new Color Code

- 1) In Master File, click Color Master.
- 2) Click AddNew button  $\rightarrow$  type Color Code  $\rightarrow$  press Tab.
- 3) Type **Description**  $\rightarrow$  click Confirm button.

# 2.5 Product Class Master

| 🔁 i-Olobal Dokterar Linabel hen | - Product Class Hadas - Hammelt Cole                                                                                                    | ini Septemi                                                                                                    | _ [] ×                    |
|---------------------------------|----------------------------------------------------------------------------------------------------|----------------------------------------------------------------------------------------------------|---------------------------|
| 有来的 植科田 钟绣区                     | 林的母亲山) 工具山 脱粉加                                                                                                    |                                                                                                    | 10                        |
| +1-1 0 1 :                      | A DRA THUR DR                                                                                                    | 6 G G-9 G G                                                                                                    | 0.00                      |
| お社(山) (1 http://205.85.145.220  | Asia/Methodit.expo:                                                                                                    | • 6                                                                                                    | 6至 後結"                    |
| Product   Sales   Material      | Purchase   Production   St                                                                                                    | docontract   Inventory                                                                                                    | System                    |
| Main                            | 2 T T                                                                                                    | 1                                                                                                    | 1                         |
| Product Class(*)                | 905                                                                                                    |                                                                                                    |                           |
| Description(*):                 | Model 905 Class                                                                                                    | 12                                                                                                    |                           |
| Lot Control (V/N)(*):           | Y                                                                                                    |                                                                                                    |                           |
| Exaction Control (1/N)(*):      | Y                                                                                                    |                                                                                                    |                           |
| Color Control(Y/N)(*):          | Y                                                                                                    |                                                                                                    |                           |
| Size Control(Y/N)(*):           | Y                                                                                                    |                                                                                                    |                           |
| Default Size Type:              | 1                                                                                                    |                                                                                                    |                           |
| User ID:                        | 5.8                                                                                                    |                                                                                                    |                           |
| Entry Date:                     | 2002/3/7                                                                                                    |                                                                                                    |                           |
| Entry Time:                     | 11/55:45                                                                                                    |                                                                                                    |                           |
| Addition [10] which page 1      | veite V Canhem X Cantal                                                                                                    |                                                                                                    |                           |
| Renduct Class                   | L D                                                                                                    | In To at DeFinite                                                                                                    | 1917                      |
|                                 | Contraction of the local division of the local division of the loc | 1-1108 D-7 818                                                                                                    | and the second version of |
| C.C.                            | and the area and the second second                                                                                                    | and the second second s |                           |
|                                 |                                                                                                    |                                                                                                    |                           |
| 利用                              |                                                                                                    | · 杨红彩站                                                                                                    | 10 E                      |

Create a new Product Class

- 1) In Master File, click Product Class Master.
- 2) Click AddNew button.
- 3) Type **Product Class** and **Description**.
- 4) Type "Y" or "N" for Lot Control, Location Control, Color Control, and Size Control.
- 5) Optionally, Click the **Pop Up** button <sup>...</sup> from the **Default Size Type** field → double click the **Default Size Type** you want to choose
- 6) Click Confirm button.

# 2.6 Product Class – Account

| - Online Schman Lincold                                                                                                    | - tes- Rol     | int Clean-Acce | -ut-Hecentheor    | Figlian         | القراها الم        |
|----------------------------------------------------------------------------------------------------|----------------|----------------|-------------------|-----------------|--------------------|
| NIE(2) 1465(2) 1665                                                                                                    | (生) 和的希        | 孝山) 工具         | D BENNAD          |                 | 100 C              |
| 41-1 · · · D                                                                                                    | 12 2 0         | tien int       | 2.44 Gatt .       | 3 2-37          | 1000               |
|                                                                                                    | 45 220.harulle | Dellarge.      |                   | -               | 24章 通信 *           |
| Product   Sales   Ma                                                                                                    | cerial   Fu    | these   Pri    | duction   Subrar  | tract   Invento | ry   System        |
| Hank                                                                                                    | 01008.0220     |                |                   |                 |                    |
| Product ClassifiorT                                                                                                    | WARE           |                | Wanshouse(*):     | FAD             |                    |
| Account Codes(002                                                                                                    | 00             | Account Co     | de5(20033         |                 |                    |
| Account Code2: 110                                                                                                    | 20             | Account; Co    | dett: 33320       |                 |                    |
| Account Code3(200                                                                                                    | 20             | Account Co     | de7(+0020         | 100             |                    |
| Account Code4: 330                                                                                                    | 02             | Account Co     | dell: 50020       |                 |                    |
| CARLING COLLEGE                                                                                                    | - Celler       | 7 Contem       | #Cancel           |                 |                    |
| and the second second                                                                                                    | 1              | - tentering    | Carlo Carlos      | 2222            | 1000               |
| Product Class                                                                                                    | _              | _              | * 1=Thie 0-       | False           |                    |
| Product Class                                                                                                    | Warshins       | e Arcowet      | side I Account Co | de2 Account Co  | 2 Investoria Calif |
| Pick CATEGORYS                                                                                                    | 525            |                |                   |                 |                    |
| PER MODILEY                                                                                                    | cus            | 19981          | 200038            | 10030           | 10032              |
| IN STORTWARK                                                                                                    | 525            |                | 11010             | 20020           | R March            |
| COLUMN STREET, STREET, | 1              | 0///0/         | 1.7.7.7.          | 100000          |                    |
|                                                                                                    |                |                |                   |                 |                    |
| at .                                                                                                    |                |                |                   |                 | 100                |
| 10 202                                                                                                    |                |                | 1                 |                 | E#51               |

First of all, you need to create a *Product Class* before you create, update or delete a *Product Class Account*.

#### Create Product Class Account

- 1) In Master File, click Product Class Account.
- 2) Click AddNew button.
- 3) Select **Product Class** and **Warehouse**.
- 4) Enter the Account Codes.
- 5) Click Confirm button.

## 2.7 Engineer UM Conversion

| Product Engineer UM Conversion  Ante Dam Not*) Discoptory ISIC2201 - BENH |        |  |
|---------------------------------------------------------------------------|--------|--|
| Nein           Bam No(*):           Disorption:           Disorption:     |        |  |
| Itam No(*): 11063001                                                      |        |  |
| Dependent 11162201 - 開展科技                                                 |        |  |
|                                                                           |        |  |
| DON(*) PCS                                                                |        |  |
| EUOM(*): 840                                                              |        |  |
| Enihange Mater*331.1000                                                   |        |  |
| (Contraction (Contraction) & Contraction (Contraction)                    | 00000  |  |
| tten No 💌 💿 Lettran (                                                     | -Faine |  |
|                                                                           |        |  |

Before creating Engineering Unit of Measurement, you should setup Item Master, assigning UOM to the Item.

#### Create a new Engineering Unit of Measurement

- 1) In Master File, click Engineer UM Conversion.
- 2) Click AddNew button  $\rightarrow$  click the **Pop Up** button  $\cdots$  from the **Item No** field  $\rightarrow$  double click the **Item No.** you want to choose.--> related UOM will be shown.
- 3) Click the **Pop Up** button  $\cdots$  from the **EUOM** field  $\rightarrow$  double click the **UOM** you want to choose.
- 4) Type **Exchange Rate** (eg. 1PCS(UOM)=0.1 BAG(EUOM) then input "0.1" in exchange rate)
- 5) Click Confirm button.

# 2.8 Item Type Master

| Home      | Product    | <b>G</b> <sub>stales</sub> | Material   | Purchase  | Production |
|-----------|------------|----------------------------|------------|-----------|------------|
| Produ     | ctIt       | em Typ                     | e Master   |           |            |
| Mair      |            |                            |            |           |            |
| Item Typ  | #(*): FG   |                            |            |           |            |
| Descripti | on(*)Pinis | hed occdi                  | 6          |           |            |
| User ID:  | 58         |                            |            |           |            |
| Entry Dal | te: 2003   | 3/6/2                      |            |           |            |
| Entry Tin | 17:4       | 3:42                       |            |           |            |
| CARTS     | - della    | COM 1                      | Trata Bart | Confem()  | Canceling  |
| Stem Typ  | e el       |                            |            | 1=True 0= | False      |
| Descript  | inn w      |                            |            |           |            |

Item Type is used to define different types of items in the same category or product class.

#### Create a new Item Type

- 1) In Master File, click Item Type.
- 2) Click AddNew button
- 3) Input Item Type and Description.
- 4) Click Confirm button.

### 2.9 Vendor Approval

| 1 - Oktol Solain  | n Linded — m — Fender Approval - Marsaett Lateraet Replace          |
|-------------------|---------------------------------------------------------------------|
| 电彩泡 精制包           | HAD ROOTAL IAD HAD                                                  |
| Q1-N -            | 🕒 🖻 🖬 🖓 🔎 200 🌟 200 AN 🚱 🖬 🕑                                        |
| HED CHARTY        | wTM/steal age                                                       |
| Franket.   Tales  | Matarial   Purchase   Production   Subcontract   Inventory   System |
| C HARD            |                                                                     |
| main No(*1)       | 040-035406-05                                                       |
| Vendor Code(*)    | 17                                                                  |
| EERIND            | 1000                                                                |
| Certificate Date: | 2002/3/19                                                           |
|                   | asstaut IS                                                          |
| Remark:           |                                                                     |
| ther ID:          | 14                                                                  |
| Ertry Date:       | nul                                                                 |
| Entry Time:       | 12:00:04                                                            |
| Commissio         | Zentento Xerentia                                                   |
| 1 Part No.        |                                                                     |
| TOWN FAIL         | 1-Thue 0-Factor                                                     |
| Vandor Code       |                                                                     |
| The section       | Vendor Code Funder Name (English) EDR No Certificate Date Cert      |
| 11:4 449-4 754    | 8-1619 If y Firk Drivenster Unsted 1800 1200/2019 Inst              |

Create a new Vendor Approval Item

- 1) In Master File, click Vendor Approval.
- 2) Click AddNew button  $\rightarrow$  click the **Pop Up** button  $\cdots$  from the **Item No** field  $\rightarrow$  double click the **Item No** you want to choose.
- 3) Click AddNew button  $\rightarrow$  click the **Pop Up** button  $\cdots$  from the **Vendor Code** field  $\rightarrow$  double click the **Vendor Code** you want to choose.
- 4) Type ECN Engineering Reference Number in the **EER No.** field  $\rightarrow$  press **Tab**.
- 5) Type Certificate Date  $\rightarrow$  press Tab.
- 6) Type **Remark** if required.
- 7) Click Confirm button.

# 2.10 Analyse Code Master

| 🔹 e Olstei Delenen Lindet – 16 – Andres Cole Mater - Hansert Lincet Explana                                                                                                    |                                                                                                    | -      |
|----------------------------------------------------------------------------------------------------|----------------------------------------------------------------------------------------------------|--------|
| · 建苯巴 编辑型 装成的 我想要爱似 工具印 脱钙的                                                                                                    |                                                                                                    | 117    |
| +1-# + + - 0 1 0 0 000 UNDER ONE 3                                                                                                    |                                                                                                    | ] ~    |
| Hit CO ( top Age COntrol and a spec                                                                                                    | <ul> <li>→</li> <li>→</li> <li>#</li> <li>#</li></ul> | 連結 **  |
| Product   Sales   Material   Purchase   Production   Subcontract                                                                                                    | Inventory   5                                                                                                    | vstati |
| Main       Analysis Code(*): A       Description(*): A - Class       Description1:       Description2:       Description2:       Description3:       Analysis Code1 *       User ID:       Se       Entry Data:       2002-6-19       Entry Time:       11:10:46       Active:       Cantime |                                                                                                    |        |
| Analysis Code 💌 💁 1=True D=False                                                                                                    | 1                                                                                                    | 1945   |
| Analysis Code[Description]Description1]Description2]Descript                                                                                                    | inn3 Category C                                                                                                    |        |
| 現成                                                                                                    | 建过端内影响站                                                                                                    | 4      |

#### Create a new Analyse code

- 1) In Master file, click Analyse Code Master.
- 2) Click AddNew button.
- 3) Type Analyse Code and Description.
- 4) Select Analyses Class from the Pull Down Menu.
- 5) Click Confirm button.

# 3 Item

# 3.1 Item Master

| 2 : Obbel Bebries Li                                                     | and - m - he   | a Martin - Min |        | internet Replaces        | F 15 🛛     |
|--------------------------------------------------------------------------|----------------|----------------|--------|--------------------------|------------|
| · · · · · · · · · · · · · · · · · · ·                                    | 明白: 四九申世       | CHIL OF        | NP3    | 1                        | 19 M 19    |
| Q1-X · ()                                                                |                | 2 2:24         | tr:    | 10AE @ AE @              | 10.        |
| Read and the Agend                                                       | Mistubape      |                |        |                          | * 242      |
| Sales   Punhase 1]                                                       | neertora   Sha | ment   System  | en 11  | anguage T Analyzer       |            |
| CHANGE DO                                                                | naret. In      | Desaure        | 1 04   | store Pold Custore Br    | al Aveil   |
| Description(*):<br>Chinese Description<br>Product Specific<br>Brand Name | R8 481700      |                |        |                          |            |
| UCMI*1                                                                   | BAB            | ELCHI'S        |        | 840                      |            |
| Category Cade(*):                                                        | 14             | Prochast Cli   | +10(*) | 4.0                      |            |
| Hold Code:                                                               | and a new      | fractive:      |        | a second                 |            |
| Tonn No.                                                                 | 4              | _              | 2      | 1-True D-False           |            |
| Desiription                                                              | 8              |                |        |                          |            |
| Iless the                                                                | Description    | - P            |        | the president there (it) | N.Category |
| 1 R.F.                                                                   |                |                |        | 5 88/1                   | 1995       |

#### a) Master File

#### Create a new Item in Master File

- 1) In Item Code, click Item Master.
- Click AddNew button → type Item No. (If Item No. is auto-generated, go to Auto Item Generation Setting) and Description
- 3) Optionally, type **Chinese Description**, **Product Specific**, and **Brand Name** of the Item.
- 4) Click the **Pop Up** button  $\cdots$  from the **UOM** field  $\rightarrow$  double click the **UOM** you want to choose.
- 5) Click the **Pop Up** button  $\cdots$  from the **EUOM** field  $\rightarrow$  double click the **EUOM** you want to choose.
- 6) Click the **Pop Up** button <sup>...</sup> from the **Category Code** field → double click the **Category Code** you want to choose.

- 7) Click the **Pop Up** button  $\cdots$  from the **Product Class** field  $\rightarrow$  double click the **Product Class** you want to choose.
- 8) In case that you want to hold the Item (not released), click the **Pop Up** button <sup>...</sup> from the **Hold Code** field → double click the **Hold Code** you want to choose.
- 9) To Inactivate the Item No, select the Box **Inactive.**  $\rightarrow$  click Confirm button.

#### b) Detail File

#### Update detail information of Item

- 1) In Item Code, click Item File.
- 2) Click Detail File.
- 3) Click the **Pick** button on the left of the **Item No.** you want to update. (or use the search function to search an *Item No.*)
- 4) Click Update button and then amend the data.
- 5) Click Confirm button to confirm the input.

#### Delete detail information of Item

- 1) In Item, click Item File.
- 2) Click **Detail** button.
- 3) Click the **Pick** button on the left of the **Item No.** you want to delete  $\rightarrow$  click Delete button. (or use the search function to search an *Item No.*)
- 4) Click **OK** button to confirm the process.

#### c) Image File

#### Upload an Image/Audio File in Image File

- 1) In Item Code, click Item File.
- 2) Click **Image** button.
- 3) Click Browse button to choose the *Image/Audio* File that you want to upload.
- 4) Click Upload button to upload the Image/Audio File.

#### Enlarge an Image/Audio File in Image File

- 1) In Item, click Item File.
- 2) Click Image button.
- 3) Click Enlarge button to enlarge the *Image/Audio* File that you want to enlarge.
- 4) Click **Enlarge** button to enlarge the *Image/Audio* File.

# 3.2 Product Dimension

| 31-E - C                                                                                                    | o maney Ing as                                                                                                    | -                                                |                                                                                                    | 0.4t                                                                                                    |                |      |
|----------------------------------------------------------------------------------------------------|----------------------------------------------------------------------------------------------------|--------------------------------------------------|----------------------------------------------------------------------------------------------------|----------------------------------------------------------------------------------------------------|----------------|------|
| eurt 15ake 1Mde                                                                                                    | nal   Durchasa   Droketori                                                                                                    | 1 Subcondrage                                    | t Illearters                                                                                                    | Traties IL.                                                                                                    | renate Linders | 1    |
| March Children                                                                                                    | Contraction of Contraction of Contraction                                                                                                    | Clather lies if                                  | The second second                                                                                                    | Transfer 7                                                                                                    |                | -    |
| m far Jim Jift and                                                                                                    | DOT Delutation and                                                                                                    | By Body Ho                                       |                                                                                                    | and the second second s | LON-HOS        |      |
| and them wild into its the                                                                                                    | the winds                                                                                                    | TUTET                                            | ALC: NO.                                                                                                    | -                                                                                                    |                |      |
| M CI Marth                                                                                                    | UCM Of Department                                                                                                    |                                                  |                                                                                                    |                                                                                                    |                |      |
| and a stand of the stand                                                                                                    | North Column                                                                                                    | 6.655                                            | Toronto V                                                                                                    | 1000                                                                                                    |                |      |
| and the second second se                                                                                                    | and the second second se                                                                                                    |                                                  | 1                                                                                                    |                                                                                                    |                |      |
|                                                                                                    |                                                                                                    |                                                  |                                                                                                    |                                                                                                    |                |      |
| SVCT16 D                                                                                                    |                                                                                                    |                                                  |                                                                                                    |                                                                                                    |                |      |
| 5/0716 0                                                                                                    | 10.00                                                                                                    |                                                  |                                                                                                    |                                                                                                    |                |      |
| NCT16 0                                                                                                    | 0                                                                                                    |                                                  |                                                                                                    |                                                                                                    |                |      |
| N/CTN 0<br>PR 0.00<br>Lackate                                                                                                    | 0                                                                                                    |                                                  |                                                                                                    |                                                                                                    |                |      |
| NCTN 0.00<br>N 0.00                                                                                                    |                                                                                                    |                                                  |                                                                                                    |                                                                                                    |                |      |
| NE 0.00                                                                                                    | 10                                                                                                    | 1-freed                                          | -Fatar                                                                                                    | 166                                                                                                    | a DH           |      |
| NCTIE 0<br>NE 0.00<br>NE NO 1                                                                                                    |                                                                                                    | 1-fixed                                          | -false                                                                                                    | -                                                                                                    | os (198        | _    |
| SVETIE 0<br>In 0.20<br>Incent                                                                                                    | 20                                                                                                    | 1-True 0                                         | -False<br>(1014) Calegory                                                                                                    | Cale Income                                                                                                    | as 1998        | int. |
| NCTH 0 NE 0.00 NE 0.00 NE NO 0 NE NO 0 NE NO 0 NE NE NE 0 NE NE NE 0 NE NE 0 N                                                                                                    |                                                                                                    | 1×thurd<br>Propert for                           | -False<br>ISDN Calegory<br>FCS (44                                                                                                    | Cale Dawne                                                                                                    | on 1998        | -    |
| NY TRO                                                                                                    | Description<br>Automation<br>Automation Tana (Automation<br>Base                                                                                                    | 1×thurd<br>Propert for                           | -False<br>FEN Calegory<br>FEL AA                                                                                                    | Colo 1                                                                                                    | as 198         | -    |
| 5/CTH 0<br>10:000<br>10:00 | n in in in in its second and the second second seco                                           | 1+True 0<br>Propert for                          | -False<br>IEN Ealesper<br>FEI AA<br>FEI AA                                                                                                    | Ende Dissess                                                                                                    | a DB           |      |
| NCTH 0<br>N 0.37<br>10 800 10<br>N 10<br>N 10                                                                                                    | Description<br>Description<br>Description<br>Description Only (Distance<br>Data Del 1944) Only (Description<br>Distance (Description)                                                                                                    | Jefrue d<br>Propert fue                          | -False<br>HEM Eatingery<br>YES AA<br>PES AA<br>PES AP                                                                                                    | Colo 1                                                                                                    | ga (P):        |      |
| NUTH         0           R         0.07           Schreit         0           Marce Ing         0           Marce Ing     <                                                                                                    | Description<br>Activity Tark SAA' (2019) of<br>Party<br>Description of the same<br>same<br>same same same<br>same same<br>same same same                                                                                                    | 1+True 0<br>Propert for                          | -Faller<br>1214 Calegory<br>753 88<br>753 80<br>127 89<br>127 89                                                                                                    | Cale Dawner                                                                                                    | an 198         |      |
| NUTH 0<br>R 0.30<br>Income Income<br>MIT 100<br>Income Income<br>MIT 100<br>Income Income<br>MIT 100<br>Income Income<br>MIT 100<br>Income Income<br>Income<br>Income Income<br>Income<br>Income               | Description<br>Activity trans "AA" (Kills of<br>SAT<br>Test APP 154-16 (Kills of PH)<br>MARKED is Free (Descript)<br>Satelli Lie Free (Descript)<br>Satelli Lie Free (Descript)<br>Satelli Lie Free (Descript)                                                                                                    | Infragret for                                    | =False<br>1225 Calegory<br>FC3 A5<br>FC3 A5<br>FC3 A0<br>LT B0<br>LT B0<br>FC5 A0                                                                                                    | Citi I                                                                                                    | a DB           |      |
| NCTN         0           R         0.00           Up state         0           Interesting         0           Interesting         0                                                                                                    | Description<br>Barrier Tore Sal (BUR of<br>Barrier Tore Sal (BUR of<br>Barrier Tore Sal (BUR of<br>Barrier La Prog (Berne)<br>Dated (De 2012)<br>Erge Phi Barriero<br>Erge Phi Barriero                                                                                                    | Johnson ()<br>Prospect for<br>Automation         | +Fglap<br>IIIIH Calmary<br>753 84<br>F53 85<br>F53 85<br>F5 | E G y                                                                                                    | OL DH          |      |
| NUTH 0<br>N 0.30<br>No 140<br>March 140<br>March 140                                                                                                    | Description<br>Activity from "AA" (Kith at<br>Data of the State of the second<br>Data of the second at the second<br>Data of the second at the second<br>Data of the second of the second<br>Data of the second of the second<br>Data of the second of the second<br>Data of the second of the second<br>Data of the second of the second<br>Data of the second of the second<br>Data of the second of the second<br>Data of the second of the second<br>Data of the second of the second of the second<br>Data of the second of the second of the sec | 1+True 0<br>Progress for<br>Holdsart<br>Holdsart | =False<br>IEN Competence<br>IEN Competence<br>IES AA<br>PCS A0<br>IES A0<br>IES A0                                                                                                    | C L 1                                                                                                    | COL DECE       |      |

Update an Item Number

- 1) In Item, click **Product Dimension**.
- 2) Click the **Pick** button on the left of the **Item No.** you want to update. (or use the search function to search an *Item No.* )
- 3) Click Update button and then amend the data.
- 4) Click Confirm button to confirm the input.
# 3.3 Custom Field

|                                                                                                    | ADATU IAD AN                                                                                                    | - 1                                                                                                    |                                                                                                    | 101                |
|----------------------------------------------------------------------------------------------------|----------------------------------------------------------------------------------------------------|----------------------------------------------------------------------------------------------------|----------------------------------------------------------------------------------------------------|--------------------|
| +1-R-+ 013                                                                                                    | 2 314 3468                                                                                                    | 0 NF (3 1)- (3 - (3 - (3 - (3 - (3 - (3 - (3 - (3                                                                                                    | 39.50                                                                                                    | 21. Jan 1. 1997    |
| Brechet   Sales   Mater                                                                                                    | nal ( Purthese 10toskattor                                                                                                    | 15.4coduart 1 Inventi                                                                                                    | oty i Typitate   Lampung                                                                                                    | · (Analyzer   Bit) |
| Rear Not?" Dell'2714<br>Analyse Collect 29<br>Rearbait Collect?"<br>Delayses Collect?"<br>Delayses Collect?"<br>Analyses Collect?<br>Analyses Collect<br>U.                                                                                                    | A LOS<br>A LOS<br>A |                                                                                                    | Analysis Code (1)<br>Analysis Code (4)<br>Analysis Code (4)<br>Analysis Code (7)<br>Analysis Code (7)<br>Analysis Code (7)<br>Analysis Code (7)<br>Analysis Code (7) |                    |
| Dentis 2                                                                                                    | a 14                                                                                                    | - Collection Reflates 1                                                                                                    | 1.00                                                                                                    | 165                |
| President<br>Construction<br>Construction<br>Construc | Norregion<br>Artifici rent dar (doku)<br>Dan Milliona rock rent<br>(dariti i k bag (darapi)<br>Dariti dar stati<br>Di "dariti itti                                                                                                    | Property Sectors 2 (4)<br>Property Sectors 2 (4)<br>Proper | eery to A Diverse Ape                                                                                                    | Walks and          |
|                                                                                                    |                                                                                                    |                                                                                                    | LI DI DI                                                                                                    | I CALIFORNIA I     |

To define the user-defined field names, go to  $System \rightarrow System \ Label \rightarrow Item \ Master \ User-Defined \ Field$ 

## Update an Item No.

- 1) To Update an existing *Item No.*, click the **Pick** button on the left of the **Item No.** you want to update. (or use the search function to search an *Item No.*)
- 2) Click Update button and then amend the data.
- 3) Click Confirm button to confirm the input.

# 3.4 Custom Remark

| 21011012000             | RIAD NEAL      | NU ING       | D 2040D    | O ±-B          |                      |
|-------------------------|----------------|--------------|------------|----------------|----------------------|
|                         |                |              |            | Seeco.         | (L) there when a     |
| A Horse Tryinds         | II Sales Mate  | rial Returns | ase wyoduc | tion Roublern  | trait Meninters of   |
| Product-                | -Ttem Master   |              |            |                |                      |
| Mary                    | tiefai   17462 | awage .      | Destroyer  | Clothers Ports | Cliniters firsh 1    |
| Bars No(*) Ha           | 499300 000000  | Descr        | ptor PD-SN | 200            | 100 State of South 1 |
| (DPIN                   |                | 10           | 0.0723     |                | 6                    |
| LOPED                   |                | 10           | LEPSA      |                | 1                    |
| COPEL                   |                | 10           | UDF25      |                | -                    |
| UDFER                   |                | 0            | UDF25      | 2              | 1                    |
| Pusterin                | como delos     | Trin 1       |            |                |                      |
| Iters No<br>Description | 1              |              | · 1·       | True O=Fakse   | 1. C 10              |
| 1.61                    |                |              |            |                | - 0                  |
| 一元水                     |                |              |            |                | 2041日月100            |

To define the user-defined field names, go to  $System \rightarrow System \ Label \rightarrow Item \ Master User-Defined \ Field$ 

## Update a Custom Remark

- 1) To Update an existing *Item No.*, click the **Pick** button on the left of the **Item No.** you want to update. (or use the search function to search an *Item No.*)
- 2) Click Update button and then amend the data.
- 3) Click Confirm button to confirm the input.

# 4 Auto Item Generation

# 4.1 Segment Master

| 3 i Oktal Schemer Lim                                                                                                    | and on Product I                                                                                                    | (iconti)       | internet Raph | an:                |            |            |
|----------------------------------------------------------------------------------------------------|----------------------------------------------------------------------------------------------------|----------------|---------------|--------------------|------------|------------|
|                                                                                                    | 100 MD4400 I                                                                                                    | R(1) 20        | ng            | Q 1-8-+            | 1 Aller    | 1          |
| Querra Director Co                                                                                                    | THE PLAN PROVING THE                                                                                                    | Cana Street    | -Production   | Sch de la constant | Annator    |            |
| Product-Set                                                                                                    | gment Master                                                                                                    |                |               |                    |            |            |
| Name Code(*), 000<br>Name Code(*), 000<br>Generate Code 500<br>Generate Code 500<br>Celast -sker<br>Ludate Field:<br>Vaer 10 60<br>Bitty Time: 019<br>Idates(a) Char | B<br>ADED PC IN ONE SH<br>ADED PC IN ONE SH<br>ADED PC IN | 887<br>887     |               |                    |            |            |
| Name Code                                                                                                    |                                                                                                    | 16             | 1=True 0=F    | abe                |            | H.         |
| Name Cade De<br>Pris 1001 5.0                                                                                                    | in Hydron<br>IT GOED PC IN ONE IN                                                                                                    | 600<br>001 100 | erate Cade    | Enter the Desc     | a one shee | 18<br>T 17 |
| 4] 75 M                                                                                                    |                                                                                                    |                |               | 90                 | Artel HOL  |            |

Create a new Segment Group Name

Steps:

- 1) In Auto Item Generation, click Segment Master.
- 2) Click AddNew button.
- 3) Type Name Code. and Description.
- 4) Click Confirm button.

## Create a new Segment Name

- 1) In Auto Item Generation, click Segment Master.
- 2) Click AddNew button.
- 3) Type Name Code. and Description.

- 4) For generating as part of Item No, Type **Generate Code** and **Generate Desc.** (Generate Description)
- 5) Default
- 6) Select the Update Field that the Generate Code will be automatically shown in Item Master. (To set User-Defined Field, Please see System Module: System → (System Label →Item Master User Defined Field)
- 7) Click Confirm button.

### Update a Name Code

Steps:

- 1) To Update an existing *Name Code*, click the **Pick** button on the left of the **Name Code** you want to update. (or use the search function to search a *Name Code* )
- 2) Click Update button and then amend the data.
- 3) Click Confirm button to confirm the input.

#### Delete a Name Code

- To delete an existing *Name Code*, click the **Pick** button on the left of the **Name Code** you want to delete → click Delete button. (or use the search function to search a *Name Code*)
- 2) Click **OK** button to confirm the process.

# 4.2 Segment Group

| and the second second                                                                   | CAL WARKS CAN                                                                                                    | 2191 C                                                                                                    | 1-Ret          | and the second                                                                                                    |
|-----------------------------------------------------------------------------------------|----------------------------------------------------------------------------------------------------|----------------------------------------------------------------------------------------------------|----------------|----------------------------------------------------------------------------------------------------|
|                                                                                         |                                                                                                    |                                                                                                    | and a          | (a) Man (Walk)                                                                                                    |
| Hone Predat                                                                             | Sales Material APurchas                                                                                                    | Production                                                                                                | Noubier        | tract Altryuntor                                                                                                    |
| Product                                                                                 | egment Group                                                                                                    |                                                                                                    |                |                                                                                                    |
| Main                                                                                    | CONTRACTOR DE CONTRACTOR DE CONTRACTOR DE CONTRACTOR DE CONTRACTOR DE CONTRACTOR DE CONTRACTOR DE CONTRACTOR DE                                                                                                    |                                                                                                    |                |                                                                                                    |
| Segment Series !*                                                                       | NIVICED_FACTOR                                                                                                    |                                                                                                    |                |                                                                                                    |
| child becomptions?                                                                      | *> 5003                                                                                                    |                                                                                                    |                |                                                                                                    |
| Candinata: J                                                                            | Deleterig) Titelete AR()                                                                                                    | and the second second                                                                                     | 100            |                                                                                                    |
| Cornard Carles                                                                          | -                                                                                                    | 110                                                                                                    | 1-10-0         | -anire and                                                                                                    |
| Segment Series I                                                                        | Seampton M                                                                                                    | - 2                                                                                                    | 3-1039.0       | 10011100000                                                                                                    |
| Seconset Se                                                                             | tring Second Second Barries                                                                                                    | otion ( bald Date                                                                                         | crissies D     | accription                                                                                                    |
|                                                                                         | the second second the second second sec | A suggest to a set of the set                                                                             |                | and the second second                                                                                                    |
| FIG BATT                                                                                | BATTERY TYPE                                                                                                    | BATT-9                                                                                                    |                | ATTERT TIME 'WY'                                                                                                    |
| PLA BATT<br>PLA BOOL                                                                    | BATTERY TYPE<br>BASIC COLOR                                                                                                    | BATT-9<br>BCOL-9                                                                                          |                | ATTERY THRE WY                                                                                                    |
| PLA BATT<br>FIGS BOOL<br>Figs BOOL                                                      | BATTERY TYPE<br>BASIC COLOR<br>BASIC COLOR                                                                                                    | BATT-9<br>BCOL-6<br>BCOL-5                                                                                | 10             | ATTLET TIME WY<br>ASSC COLOR - BU<br>ASSC COLOR - OF                                                                                                    |
| PLA BATT<br>PLA BOOL<br>PLA BOOL<br>PLA BOOL                                            | BATTERY TYPE<br>BASIC COLOR<br>BASIC COLOR<br>BASIC COLOR<br>BASIC COLOR                                                                                                    | BATT-9<br>BCOL-6<br>BCOL-6<br>BCOL-6                                                                      | 10<br>10<br>10 | NEC COLOR - BU<br>NEC COLOR - C4<br>NEC COLOR - C4                                                                                                    |
| Pick BATT<br>Pick BOOL<br>Pick BOOL<br>Pick BOOL<br>Pick BOOL                           | BATTERY TYPE<br>BASIC COLOR<br>BASIC COLOR<br>BASIC COLOR<br>BASIC COLOR                                                                                                    | BATT-9<br>BCOL-6<br>BCOL-6<br>BCOL-7<br>BCOL-7                                                            |                | NUCCOLOR - DE<br>NUCCOLOR - DE<br>NUCCOLOR - DE<br>NUCCOLOR - RE<br>NUCCOLOR - YE                                                                                                    |
| Pick BAYT<br>Pick BCOL<br>Pick BCOL<br>Pick BCOL<br>Pick BCOL<br>Pick BFOL              | BATTERY TYPE<br>BASIC COLOR<br>BASIC COLOR<br>BASIC COLOR<br>BASIC COLOR<br>BASIC COLOR<br>BATTERY FOLMITY                                                                                                    | BATT-9<br>BCOL-6<br>BCOL-6<br>BCOL-7<br>BFOL-3                                                            |                | ATTERT THRE NOT<br>MEET COLOR - BEL<br>MEET COLOR - CH<br>MEET COLOR - HE<br>MEET COLOR - YE<br>STH POLARITY TO                                                                                                    |
| PLA BATT<br>PLA BOOL<br>PLA BOOL<br>PLA BOOL<br>PLA BOOL<br>PLA BOOL<br>PLA BFOL        | BATTERY TYPE<br>BASIC COLOR<br>BASIC COLOR<br>BASIC COLOR<br>BATTERY FOLAUTY<br>BATTERY FOLAUTY<br>BATTERY FOLAUTY                                                                                                    | BATT-9<br>BCOL-6<br>BCOL-6<br>BCOL-7<br>BFOL-7<br>BFOL-7<br>BFOL-7                                        |                | ATTERY TIME WAR<br>MEE COLOR - BL<br>MEE COLOR - OR<br>MEE COLOR - RE<br>MEE COLOR - RE<br>MEE COLOR - YE<br>OTH POLARETY TO<br>THER GATTERY PO                                                                                                    |
| Pick BATT<br>Pick BOOL<br>Pick BOOL<br>Pick BOOL<br>Pick BPOL<br>Pick BPOL<br>Pick BPOL | BATTERY TYPE<br>BASIC COLOR<br>BASIC COLOR<br>BASIC COLOR<br>BASIC COLOR<br>BATTERY FOLARITY<br>BATTERY FOLARITY<br>BATTERY FOLARITY                                                                                                    | BATT-9<br>BICOL-6<br>BICOL-6<br>BICOL-6<br>BICOL-7<br>BICOL-7<br>BICOL-7<br>BICOL-7<br>BICOL-7<br>BICOL-7 |                | VITERY THRE WY<br>VIEC COLOR - BL<br>VIEC COLOR - CR<br>VIEC COLOR - RE<br>VIEC COLOR - RE<br>VIEC COLOR - RE<br>VIEC COLOR - RE<br>VIEC COLOR - RE<br>VIEC COLOR - RE<br>VIEC COLOR - CR<br>VIEC COLOR - CR<br>VIEC CA<br>VIEC CA<br>VIEC CA<br>VIEC CA<br>VIEC CA<br>VIEC CA<br>VIEC CA<br>VIEC CA<br>VIEC CA<br>VIEC CA<br>VIEC CA<br>VIEC CA<br>VIEC CA<br>VIEC CA    |
| Pub BATT<br>Pub BOOL<br>Pub BOOL<br>Pub BOOL<br>Pub BOOL<br>Pub SPOL<br>Pub SPOL        | BATTERY THE<br>BASIC COLOR<br>BASIC COLOR<br>BASIC COLOR<br>BASIC COLOR<br>BATTERY FOLAUTTY<br>BATTERY FOLAUTTY<br>BATTERY FOLAUTTY                                                                                                    | BATT-9<br>BCCL-8<br>BCCL-8<br>BCCL-9<br>BCCL-9<br>BCCL-9<br>BFCL-2<br>BFCL-2<br>BFCL-2                    |                | VITEC COLOR - BU<br>NEC COLOR - BU<br>NEC COLOR - RE<br>NEC COLOR - RE<br>INTER COLOR - RE<br>INTER COLOR - RE<br>INTER COLOR - RE<br>NER COLOR - RE<br>NER COLOR - R |

Create a new Segment Group.

Steps:

- 1) In Auto Item Generation, click Segment Group
- 2) Click AddNew button.
- 3) Click the **Pop Up** button <sup>...</sup> from the **Segment Series** field → double click the **Segment Series** (Segment Group Name) you want to choose.
- 4) Click the **Pop Up** button  $\cdots$  from the **Child Description** field  $\rightarrow$  double click the **Child Description** (Segment Name in the group) you want to choose.
- 5) Click Confirm button.

Note: Once a segment group is created, it cannot be updated. You can only delete the whole segment group, and create a new one.

# 4.3 Item Code Format

|                                                                                                    | IAI NAD                                       | - Labor          |                                                                                                    |
|----------------------------------------------------------------------------------------------------|-----------------------------------------------|------------------|----------------------------------------------------------------------------------------------------|
| +1-8++ -011 2 0#                                                                                                    | a lineate in                                  | 6-2 6 10         | a 49.90                                                                                                    |
| #ED This Part State                                                                                                    |                                               |                  | · (*112 201 -                                                                                                    |
| PRODUCT NAME   Makevall   Partie                                                                                                    | IF   Fradetice                                | talucatrat ( Ind | racy   system   Lineplage   Analyzer   0                                                                                                    |
| Catagory-Code(*1.44<br>Descention Recently - Bat<br>services rade: so                                                                                                    | nere besletter WRH<br>Special Chief           | atter) 1         |                                                                                                    |
| Bogson 2 Bor av<br>Sogson 22 (2003)<br>Sogson 23 (2003)<br>Sogson 23 (2003)<br>Sogson 23 (2003)<br>Sogson 24<br>Sogson 25<br>Sogson 25 | Pairtaid.<br>9770<br>520<br>920<br>920<br>920 |                  | - Trades<br>Format<br>Ge Net An Woldte Onurser Oversetter<br>De Analisatie Change Character<br>Ne Analisatie Change Number<br>Ne Analisatie Change Number<br>9 = Tystern Auto Oversete Number |
| tut.                                                                                                    |                                               |                  | Ct CHANNER                                                                                                    |

Update an Item Code Format

- 1) In Auto Item Generation, click Item Code Format.
- To Update an existing *Item Code Format.*, click the **Pick** button on the left of the **Category Code.** you want to update. (or use the search function to search a *Category Code*)
- 3) Click Update button.
- 4) Select the Segment Series that you want to include in the Item Code and set it Format.
- 5) Optionally, if there is a need of special character in the item code format, type the **Spec.** Char.
- 6) Click Confirm button to confirm the input.

# 4.4 Item Auto Generate

| a Mintel Scheiner Landel - 10 - 11 | em Anto Gronain - Marnooft I                   | akrael Esplorer                                                                                                 | 286           |
|------------------------------------|------------------------------------------------|----------------------------------------------------------------------------------------------------|---------------|
| NET 4412 842 843                   | EW ING DAND                                    | the second second second second second second second second second second second second second second second se |               |
| 01-1 · 0 · 1 1                     | A Pier the state                               | San 6 3. 3 1 - 4                                                                                                |               |
| RED displayedDistant opr           | and the state of the state of the state of the |                                                                                                    | - 23 44       |
| Sales   Purchase   Inventory   Sh  | iphent   System   Langua;                      | ge   Analyser                                                                                                   | B X D         |
| Categoral Categoral Generate Code  | Carlos and Contary Hill                        | Cont.                                                                                                    | Owne, Drabace |
| Seguent Cegnent Games              | Name Code                                      | Dererate Generate Desc.                                                                                         | Farmat        |
| Segneral:                          |                                                |                                                                                                    |               |
| liegverth)                         |                                                | ū                                                                                                    |               |
| Segnantial                         |                                                |                                                                                                    |               |
| begwerkte                          |                                                |                                                                                                    |               |
| Segments:                          |                                                |                                                                                                    |               |
| Sagment?                           |                                                |                                                                                                    |               |
|                                    |                                                |                                                                                                    |               |
| Segrenti:                          |                                                |                                                                                                    |               |

### Generate an Item Code

- 1) In Auto Item Generation, click Item Auto Generate.
- 2) Select **Category Code.** you want to update. (or use the search function to search a *Category Code*)
- 3) Select the Name Code of each Segment Series.
- 4) If Format "A" or "N" is selected in the Item Code Format, enter the *characters* or *numeric* respectively in Generate Code with Description.
- 5) Click **Chk Item** button to check if there is an existing item format for the category.
- 6) If there is no item format generated, click **Generate** button.

# 5 Bill of Material

# 5.1 BOM Maintenance

| B Gibbel Sobriers Li      | rated m DOM Maintenane Manaeri B                                                                                | Arriel Explana  |               |        |
|---------------------------|----------------------------------------------------------------------------------------------------|-----------------|---------------|--------|
| (11本) 編集(1)               | 单纯化 其肉和黄山 工具化 影响                                                                                                | (E)             |               | 12     |
| +1-R . + -                | 0 2 4 Qine Games                                                                                                | 8## 3 B.        |               | Q »    |
| HEAL NO NO AND            | Givin-Befonik agor                                                                                              |                 | - @8E         | - 18 B |
| Product   Sales           | Material   Purchase   Production                                                                                | Subcontract   1 | mentory   Sys | tem 👘  |
| BOM Entry                 | SOM Approval BOM Withhold AN                                                                                    | ernate Nem      |               |        |
| Assembly No:FH            | 8-235407-0580                                                                                                   |                 |               |        |
| Item No(*): D4            | e-z35407                                                                                                    |                 |               |        |
| Q/P(Eng): 11              | 0000                                                                                                    |                 |               |        |
| EUOM: PC                  |                                                                                                    |                 |               |        |
| 50'ap(%): 0.0             | 000                                                                                                    |                 | -             |        |
| Location:                 |                                                                                                    | 1001            |               |        |
| Remark:                   |                                                                                                    |                 |               |        |
|                           | the second second second second second second second second second second second second second second second se |                 |               |        |
| D'AddWee O'U              | pdata 4 Datata 4 Datata Al Cici                                                                                 | BON CHIMIN      | A Garner & Re | iturn. |
| Item No .                 | 4 1-                                                                                                    | True O=Faise    |               | 1919   |
| Item No.                  | Description                                                                                                    | 0/P(Engleuos    | Quantity Pert | 10215  |
| Fill DHB-2354             | 27 工地車系列-吊車光身成品                                                                                                 | 1 PCS           | 1 9           | CS 0   |
| Contraction of the second | PROVINE DE AUTO PER BURNED (MES                                                                                 | a de lare       | here i de     | ine la |
|                           |                                                                                                    | 1               |               | •      |
|                           |                                                                                                    |                 | 至近時內部網路       | 1      |

First of all, you need to read an *Assembly Number* before you create, update, delete or copy an *Item No*. of the selected *Assembly Number*.

### Read an Assembly Number

- 1) In **Bill of Material**, click **BOM Maintenance**.
- 2) Click the Pop Up button in from the Assembly No. field → double click the Item No. you want to choose.
- 3) Press the **Read** button.

#### Create a new Item Number

Steps:

- 1) After you read the Assembly No., click AddNew button.
- 2) Click the **Pop Up** button in from the **Item No.** field  $\rightarrow$  double click the **Item No.** you want to choose.
- 3) Type Q/P (Eng)Quantity /Per  $\rightarrow$  press Tab.
- 4) Click the **Pop Up** button <sup>...</sup> from the **EUOM.** field → double click the **Unit** you want to choose
- 5) Input *Scrap Percentage* in the **Scrap** (%) field.
- 6) Type Location and Remark if required.
- 7) Click Confirm button.

#### Copy Bill of Material from other Assembly

Steps:

- 1) After you retrieved the Assembly No., click Copy BOM button.
- 2) Click the **Pop Up** button  $\cdots$  from the **Copy BOM** field  $\rightarrow$  double click the **Item No.** which BOM you want to copy.
- 3) Click Confirm button.

#### Update an Item Number

- 1) After you retrieved the *Assembly No.*, click the **Pick** button on the left of the **Item No.** you want to update. (or use the search function to search an *Item No.* )
- 2) Click Update button and then amend the data.
- 3) Click Confirm button to confirm the input.

#### Delete an Item Number

Steps:

- 1) After you retrieved the *Assembly No.*, click the **Pick** button on the left of the **Item No.** you want to delete  $\rightarrow$  click the **Delete** button. (or use the search function to search an *Item No.*)
- 2) Click **Yes** to delete the record.

### Delete All Item Numbers

- 1) After you retrieved the *Assembly No.*, click DeleteALL button.
- 2) Click **Yes** to delete all records.

# 5.2 BOM Approval

|                                                                                                    |                                                                    | T BEODELETE                               |                                  |                       |                              | -10      | ti x |
|----------------------------------------------------------------------------------------------------|--------------------------------------------------------------------|-------------------------------------------|----------------------------------|-----------------------|------------------------------|----------|------|
| (12.其他) 編集(12)                                                                                                    | 共和政委法) 工具(1) 説得(3)                                                 | 6                                         |                                  |                       |                              |          | i.   |
| +1-R . + . 0 3                                                                                                    | 3 Que Granne S                                                     |                                           | 2.                               | ar tal                |                              | 0        |      |
| Hitchi D Mt Astronom                                                                                                    | hanu                                                               |                                           | -                                | -                     | 28.5                         | -        |      |
| Bootlet   Sales   Materia                                                                                                    | I Burchase   Deviluation                                           | The Avenue of the                         | of 1.1                           | the second second     | e l Red                      | T in the | 174  |
| Product   seles   materia                                                                                                    | Tenning Production                                                 | succurror                                 | 1.1.1                            | TIPEC LO              | 1.1.919                      | 0,8011   | f    |
| CONTRACTOR NOW App                                                                                                    | avai Restrationade Rent                                            | mata Item                                 | ÷.                               |                       |                              |          |      |
| Assembly No: FH                                                                                                    | 8-235407-0580                                                      |                                           |                                  | _                     |                              |          |      |
| Assembly Description                                                                                                    | 自事形的他事类汉王道侯                                                        |                                           |                                  | 12                    |                              |          |      |
| Approval By:                                                                                                    |                                                                    |                                           |                                  |                       |                              |          |      |
| Approval Data:                                                                                                    |                                                                    |                                           |                                  |                       |                              |          |      |
| Revision No: 0                                                                                                    |                                                                    |                                           |                                  |                       |                              |          |      |
| New Revision No: 1                                                                                                    |                                                                    |                                           |                                  |                       |                              |          |      |
|                                                                                                    |                                                                    |                                           |                                  |                       |                              |          |      |
| Approval & Return                                                                                                    |                                                                    |                                           |                                  |                       |                              |          |      |
| #Approval] #/Return]                                                                                                    |                                                                    |                                           |                                  |                       |                              |          |      |
| Item No                                                                                                    | 1-71                                                               | ue O-Falo                                 |                                  |                       | 1                            | 26       |      |
| Rem No                                                                                                    | lescription                                                        | ue 0-Falo                                 | EUDH                             | Quanti                | ty Pert                      | 201      |      |
| Rem No                                                                                                    | した。 1-71<br>Description<br>工地東不利-有車光教成品                            | ue O-Falo<br>Q/P(Eng)<br>1                | EUON<br>PCS                      | Qeanti<br>1           | ty Perl                      |          |      |
| Rem No                                                                                                    | し、 1-Tr<br>Description<br>工程成者列用車北市広告<br>PLALTE #25 BalTitlin (開車) | us O-Falo<br>Q/P(Eng)<br>1<br>3           | EUION<br>PCS                     | Quanti<br>1<br>D      | ty Pert                      |          |      |
| Rem No                                                                                                    |                                                                    | ue O-Falo<br>0/P(Eng)<br>1<br>1           | EUION<br>FCS<br>FCS              | Quanti<br>1<br>D      | ty Per t                     |          |      |
| Rem No<br>Item No<br>Item No |                                                                    | ue O-Falo<br>0/P(Eng)<br>1<br>1<br>1      | EUIUM<br>PCS<br>PCS<br>PCS       | Quanti<br>1<br>0<br>1 | ty Per L                     |          |      |
| Rem No                                                                                                    |                                                                    | ue O-Falo<br>0/P(Eng)<br>1<br>1<br>1<br>1 | EUUM<br>FCS<br>FCS<br>FCS<br>FCS | Quanti<br>1<br>1<br>1 | Ly Per L                     |          |      |
| Approval (Preturn)     Rem No     Item No     Pob 205407     Fib PD0-205407     Fib PD0-205407     Fib PD0-205407-020     Fib S28-H8235408-030                                                                                                    |                                                                    | ue 0-Falo<br>0/P(Eng)<br>1<br>1<br>1<br>1 | EUOM<br>PCS<br>PCS<br>PCS        | Quanti<br>1<br>1<br>1 | ty Per L<br>p<br>p<br>p<br>p |          |      |

## Approve a BOM

- 1) In **Bill of Material**, click **BOM Approval**.
- 2) Click the **Pop Up** button  $\cdots$  from the **Assembly No.** field  $\rightarrow$  double click the **Item No.** you want to choose.
- 3) Press the **Read** button.
- 4) Click Approval button.

# 5.3 BOM Withhold

| 🕑 Sella bel Soletano Lanatel                                                            | DOM WANKED - m-Manuarth                                 | Acres Explana     |                 |        |
|-----------------------------------------------------------------------------------------|---------------------------------------------------------|-------------------|-----------------|--------|
| 18末(E) 1885(E) 1885(E)                                                                  | ) 常約時間(山) 工具(山) 目                                       | (44)(1)           |                 | 12     |
| +1-R . + . 0 3                                                                          | a Que interne                                           | 848 3 2           |                 | Q ×    |
| HEDI NO ADCOND                                                                          | efacilit acport                                         |                   | - 28E           | - 18 B |
| Product   Sales   Mate                                                                  | nal   Purchase   Product                                | ion   Subcontract | Inventory   Sys | tem 🔄  |
| BOM Entry BOM App                                                                       | ROM Withhold                                            | Alternate Item    |                 |        |
| Assembly No:<br>Assembly Description:<br>Approval By:<br>Approval Data:<br>Revision No: | HB-235407-0580<br>工地庫#利 用車类文印畫錄<br>38<br>2002-6-19<br>1 |                   |                 | _      |
|                                                                                         |                                                         |                   |                 | 0      |
| 党店                                                                                      |                                                         |                   | 直近两方影响站         | 1      |

### Withhold a BOM

- 1) In **Bill of Material**, click **BOM Withhold**.
- 2) Click the **Pop Up** button  $\cdots$  from the **Assembly No.** field  $\rightarrow$  double click the **Item No.** you want to choose.
- 3) Press the **Read** button.
- 4) Click Confirm button.

# 5.4 Alternate Item

| 新作(1) (1) M2 A1 100 M2<br>ホエーメ・→ (1)<br>(1) (1) (1) (1) (1) (1) (1) (1) (1) (1)             | () Anima () Inco<br>() () () () () () () () () () () () () (                                    | 8498)<br>8 (9488 (3) (2)- | · 2010<br>• 2010<br>• 2010<br>• 2010<br>• 2000<br>• 200<br>• 2000<br>• 2000<br>• |
|---------------------------------------------------------------------------------------------|-------------------------------------------------------------------------------------------------|---------------------------|----------------------------------------------------------------------------------------------------|
| Product   Sales   Ma                                                                        | terral   Purchase   Product                                                                     | ion   Subcontract         | Inventory   System                                                                                                    |
| Assembly No:<br>Assembly Descriptio<br>Item No:<br>Alternate Item(*):<br>Priority:<br>Ratio | FHB-235407-0580<br>工地車半列 高速焼文を会終<br>538-H8235407-0206<br>1<br>0.0000<br>- Dente (1) Dente (1) マ |                           | (Farturn)                                                                                                    |
| Atemate Item •                                                                              | 14                                                                                              | 1=True D=False            | 1000                                                                                                    |
| [Alternate Stem]D                                                                           | numption/Hatto/Priority]                                                                        |                           | 2                                                                                                    |
| 党病                                                                                          |                                                                                                 |                           | 11近時内部制度                                                                                                    |

First of all, you need to read an Assembly Number and an Item Number before you create, update or delete an Alternate Item of the selected Assembly Number and Item Number.

#### Read an Assembly Number and an Item Number

- 1) In **Bill of Material**, click **Alternate Item**.
- 2) Click the **Pop Up** button <sup>...</sup> from the **Assembly No.** field → double click the **Assembly No.** you want to choose
- 3) Click the **Pop Up** button  $\stackrel{\dots}{\longrightarrow}$  from the **Item No.** field  $\rightarrow$  double click the **Item No.** you want to choose
- 4) Press the **Read** button.

#### Create a new Alternate Item

Steps:

- 1) After you retrieved the *Assembly No.* and *Item No.*, click the **Pop Up** button  $\square$  from the **Alternate Item** field  $\rightarrow$  double click the **Item No.** you want to choose
- 2) Type **Priority** (the smaller the number , the higher the priority)  $\rightarrow$  press **Tab**.
- 3) Type **Ratio** (comparing with the alternative item)  $\rightarrow$  click Confirm button.

#### Search an Alternate Item

*Refer to Chapter 1.5 – Search Engine.* 

#### Update an Alternate Item

Steps:

- 1) After you retrieved the *Assembly No.* and *Item No.*, click the **Pick** button on the left of the **Alternate Item** you want to update. (or use the search function to search an *Alternate Item*)
- 2) Click Update button and then amend the data.
- 3) Click Confirm button to confirm the input.

#### Delete an Alternate Item

Steps:

- After you retrieved the Assembly No. and Item No., click the Pick button on the left of the Alternate Item you want to delete → click the Delete button. (or use the search function to search an Alternate Item )
- 2) Click **Yes** to delete the record.

#### Delete All Alternate Items

- 1) After you retrieved the *Assembly No.* and *Item No.*, click DeleteALL button to delete all Alternate Items.
- 2) Click **Yes** to confirm the process.

# 5.5 Config Bill Copy

Copy a Config Bill from the Config list of a particular Sales Order. (Note that the Config Bill of the Line Item in  $SO \rightarrow Detail Tab$  should be set as "Y")

| 🗿 i Girbai Johnimi Limiel — m — Probat - Namarh Johnet Ligi | ingen i       | 668              |
|-------------------------------------------------------------|---------------|------------------|
| WAR GAT WEAR CAN HAD NAME                                   | GL-A-         | 1000             |
|                                                             | Desert.       | 1. itter wet (.) |
| Hone Frederic Gales Wateria SPurchase AProductor            | Studecontract | Altrentory &     |
| Product—Config Bill Copy                                    |               |                  |
| Confty Bill Corp. Confta bill better                        |               |                  |
| sjoners D                                                   |               |                  |
| S/OLINE(*) P                                                |               |                  |
| Description:                                                | -             |                  |
| Zhahand                                                     |               |                  |
| - Lawrence -                                                |               |                  |
|                                                             |               |                  |
|                                                             |               |                  |
|                                                             |               |                  |
|                                                             |               |                  |
|                                                             |               |                  |
|                                                             |               | 12               |
|                                                             |               |                  |
| 11 元年                                                       |               | 97.0966          |

Copy a Config Bill

- 1) In **Bill of Material**, click **Config Bill Copy**.
- 2) Click the **Pop Up** button  $\cdots$  from the **S/O No.** field  $\rightarrow$  double click the **S/O No.** you want to choose
- 3) Click the **Pop Up** button  $\cdots$  from the **S/O Line** field  $\rightarrow$  double click the **S/O Line** you want to choose
- 4) Press the **Confirm** button.
- 5) To copy config bills of other Line Item, repeat steps 2)-4).

# 5.6 Config Bill Maintenance

After copying a Config Bill, you can edit the contents in Config Bill Maintenance.

| a i diebei Seb                                                                                | rions Limbel - m                                                                                                    | Courty Hill Mer | abaaace - Micros | of Internet Expla     |               |
|-----------------------------------------------------------------------------------------------|----------------------------------------------------------------------------------------------------|-----------------|------------------|-----------------------|---------------|
| 10.00 MBH                                                                                     | ID NHO HON                                                                                                    | 「「「」」(山田山       | DINE DI          |                       |               |
| OL-R                                                                                          | · O 🖪 🖬                                                                                                    | (A) (D) 100     | -                | S.us G                | 3.            |
| MILCI (1) IN                                                                                  | Ages/EDH164eabaque                                                                                                    | 0               | 1.1.00           | ad as at Long         | 💌 🚺 65        |
| Product   Sal                                                                                 | es   Material   Purc                                                                                                    | frase   Produc  | tion   Subcentr  | act   Inventory       | ( System      |
| Config Ball C<br>S/O No.(*):<br>Assembly No<br>Hare Aso(*):<br>Q/P(Shg)<br>EUCM:<br>Scrap(%): | 500000001<br>500000001<br>500000001<br>500000001<br>500000001<br>500000001<br>500000001<br>500000001<br>500000001<br>500000001<br>500000001<br>5000000001<br>50000000000 |                 | 5,10 Line(*)     | æ                     |               |
| Remark:                                                                                       | 100.0010                                                                                                    | 0               | 1 Cop            | D<br>BOMIDI V CA      | nimis) 🗶      |
| Item No<br>Description                                                                        | 202                                                                                                    |                 | t=True 0=Fals    | *                     | - 220         |
| C Dates                                                                                       | tin Marriada                                                                                                    |                 | in more street.  | Succession Production | mail a result |
| el.                                                                                           |                                                                                                    |                 |                  | 100/10                | EDWENL        |

Create a new Item for the Config Bill

- 1) In Bill of Material, click Config Bill Maintenance.
- 2) Click the **Pop Up** button  $\stackrel{\text{...}}{\longrightarrow}$  from the **S/O No.** field  $\rightarrow$  double click the **S/O No.** you want to choose
- 3) Click the **Pop Up** button  $\cdots$  from the **S/O Line** field  $\rightarrow$  double click the **S/O Line** you want to choose.
- 4) Click the Pop Up button in from the Assembly No. field → double click the Assembly No. you want to choose.
- 5) Press the **Confirm** button.--> Press the **AddNew** button.
- 6) Click the **Pop Up** button  $\stackrel{\text{...}}{\longrightarrow}$  from the **Item No.** field  $\rightarrow$  double click the **Item No.** you want to choose.
- 7) Enter the Q/P (Eng), EUOM, and Scrap(%)  $\rightarrow$  Press Confirm button.

#### Search an Item

Refer to Chapter 1.5 – Search Engine.

### Update an Item Config Bill

Steps:

- 1) After you retrieved the *Item No.*, click the **Pick** button on the left of the **Item** you want to update. (or use the search function to search an *Item* )
- 2) Click Update button and then amend the data.
- 3) Click Confirm button to confirm the input.

#### Delete an Item in the Config Bill

Steps:

- 1) After you retrieved the *Assembly No.* and *Item No.*, click the **Pick** button on the left of the **Item** you want to delete  $\rightarrow$  click the **Delete** button. (or use the search function to search an *tem*)
- 2) Click **Yes** to delete the record.

#### Delete All Items in the Config Bill

- 1) After you retrieved the *Assembly No.* and *Item No.*, click DeleteALL button to delete all **Items**.
- 2) Click **Yes** to confirm the process.

# 6 Engineering Change

# 6.1 E.C.N. Maintenance

| Child Solviers Louist + m - EC.H. Maintenaux - Reconfilment Explant       |           |       |
|---------------------------------------------------------------------------|-----------|-------|
| · (1) (1) (1) (1) (1) (1) (1) (1) (1) (1)                                 |           | 11    |
| +1-x - + . • . • . • . • . • . • . • . • . • .                            |           | Q »   |
| Mitchi No Aptrovisionitation                                              | 24 m      | 48 ×  |
| Product   Sales   Material   Purchase   Production   Subcontract   Invent | ory   Sys | tem 🦷 |
| Contraction Detail                                                        |           |       |
| ECN No: ENCODOD11                                                         |           |       |
| Assembly No(*):                                                           |           |       |
| O/P(Eng): 0.0000 EUOM:                                                    | 2         |       |
| Item No(*): Scrap(%)(0.000                                                |           |       |
| Location:                                                                 |           |       |
| Bernaria:                                                                 |           |       |
|                                                                           |           | 1910  |
| Acover of united Decest Decete at [ Approval Prot. & Confere.             | X Cancel  | \$ E  |
| Assembly No . 1=True 0=False                                              |           |       |
| Assembly Noltens No/005(ActualE005(0/P(Eng)Scrap(%)Remarks)               | or atten  |       |
|                                                                           |           |       |
|                                                                           |           |       |
|                                                                           |           | 0     |
| 光点 直接                                                                     | 的影响站      | 4     |

### a) Master File

Create a new E.C.N. in Master File

- 1) In E.C.N., click E.C.N. Maintenance.
- 2) Click AddNew button.
- 3) Click the **Pop Up** button  $\cdots$  from the **Prefix** field  $\rightarrow$  double click the **Prefix** you want to choose.
- 4) Type the **Effective Date**.
- 5) Type **Remark** if required.
- 6) Click the Confirm button.

#### Search an ECN No.

*Refer to Chapter 1.5 – Search Engine.* 

#### Update an E.C.N. in Master File

Steps:

- 1) Click the **Pick** button on the left of the **ECN No.** you want to update. (or use the search function to search an *ECN No.*)
- 2) Click Update button and then amend the data.
- 3) Click Confirm button to confirm the input.

### Delete an E.C.N. in Master File

- 1) Click the **Pick** button on the left of the **ECN No.** you want to delete. (or use the search function to search an ECN No.).  $\rightarrow$  click Delete button.
- 2) Click **Yes** to confirm the process.

#### b) Detail File

#### Add detail information of E.C.N.

Steps:

- 1) In E.C.N., click E.C.N. Maintenance.
- 2) Click Detail.
- 3) Click the **Pop Up** button  $\stackrel{\cdots}{\longrightarrow}$  from the **EUOM.** field  $\rightarrow$  double click the **Unit** you want to choose.
- 4) Click the **Pop Up** button in from the **Assembly No.** field → double click the **Item** No. you want to choose.
- 5) Type Scrap (%)  $\rightarrow$  press Tab.
- 6) Select Action from the Pull Down menu  $\rightarrow$  press Tab.
- 7) Type Quantity/Per (ENG)  $\rightarrow$  press Tab.
- 8) Click the **Pop Up** button  $\stackrel{\cdots}{\longrightarrow}$  from the **Item No.** field  $\rightarrow$  double click the **Item No.** you want to choose.
- 9) Type Location and Remark if required.
- 10) Click Confirm button.

#### Search an Assembly No.

Refer to Chapter 1.5 – Search Engine.

#### Update detail information of E.C.N.

- 1) Click the **Pick** button on the left of the **Assembly No.** you want to update. (or use the search function to search an *ECN No.* )
- 2) Click Update button and then amend the data.
- 3) Click Confirm button to confirm the input.

### Delete detail information of E.C.N.

Steps:

- 1) Click the **Pick** button on the left of the **Assembly No.** you want to delete. (or use the search function to search an *ECN No.*).  $\rightarrow$  click Delete button.
- 2) Click **Yes** to confirm the process.

### Delete All detail information of E.C.N.

Steps:

- 1) Click Delete ALL button to delete all Assembly Numbers.
- 2) Click **Yes** to confirm the process.

### Approve an ECN

- 1) In E.C.N., click E.C.N. Maintenance.
- 2) Click the **Pick** button on the left of the **ECN No.** you want to approve. (or use the search function to search an *ECN No.* )
- 3) Click **Detail**  $\rightarrow$  click **Approval** button.

### Post an ECN

- 1) In E.C.N., click E.C.N. Maintenance.
- 2) Click the **Pick** button on the left of the **ECN No.** you want to post. (or use the search function to search an *ECN No.*)
- 3) Click **Detail**  $\rightarrow$  click **Post** button.

# 7 Enquiry

Enquiry can help to retrieve data on screen instantly according to various criteria.

# 7.1 Item Enquiry

| 1-11 -   | 0121                    | AND HADAY ON                                                                                                    | . 3 3-             | 33    | 100                 | 121         |                                                                                                    |
|----------|-------------------------|----------------------------------------------------------------------------------------------------|--------------------|-------|---------------------|-------------|----------------------------------------------------------------------------------------------------|
| 100 000  | rig /light-solution age |                                                                                                    | and the local data | 100   | Construction of the | +           | 285 H                                                                                                    |
| duct   1 | Sales   Material   Pu   | inthase   Production   50                                                                                                    | Bioritract i       | Unven | tory 19r            | stem        | I Language                                                                                                    |
| dested   | NON!                    |                                                                                                    |                    |       |                     |             |                                                                                                    |
|          |                         |                                                                                                    | -1                 |       |                     |             |                                                                                                    |
| tern Mo  | 10                      | 00001948-235410-05801                                                                                                    | in second a        |       |                     | -           |                                                                                                    |
| _        | 200                     | ionegi -                                                                                                    | (10)               |       |                     |             |                                                                                                    |
|          | 200                     | nomp                                                                                                    | 1100               |       |                     |             |                                                                                                    |
| _        | 200                     | drup (1900)                                                                                                    |                    |       |                     |             |                                                                                                    |
|          | 200                     | Internet in the second second s | 1000               |       | _                   |             |                                                                                                    |
|          | 21.04                   | territy: [                                                                                                    | Tible              |       |                     |             |                                                                                                    |
| Search   | Our ses. The            | a)                                                                                                    |                    |       |                     |             |                                                                                                    |
| Level    | bern für                | Description                                                                                                    | Guardie Par        | UCM   | OPENE               | <b>BUCH</b> | User ID                                                                                                    |
| 1        | DHB-235418              | 工地编系列,健康·未身终态                                                                                                    | 5                  | PCS   | 1                   | PCS         | 8611878                                                                                                    |
| 2        | VH-D-235410.4881        | 工地里东列                                                                                                    | 5                  | PCS   | 1                   | PC8         | PE00%LEE                                                                                                    |
| _1       | NIL-2MIPHIN-E           | 0942014                                                                                                    | 13                 | OM    | 0.3                 | GM          | TANK BOWER                                                                                                    |
| _3       | M25-2666FA882           | SCREW M3 6x8 BB4                                                                                                    | 88                 | PCB   | 11                  | PCB         | PEODILEE                                                                                                    |
| -        | \$24+6225410-01         | 被求用時後花時                                                                                                    | 8                  | PCS   | 1                   | PCS         | PEGGINEE                                                                                                    |
| -        |                         | and the second second se |                    | -     |                     | -           | and the second second se |

- 1) In Enquiry File, click Item Enquiry.
- 2) Click the **Pop Up** button from the **Item No.** field  $\rightarrow$  double click the **Item No.** you want to choose  $\rightarrow$  press **Tab**.
- 3) Enter Effective From/To Date Range.
- 4) Select **Options** from the **Pull Down** menu  $\rightarrow$  click Enquiry.

# 7.2 Category Enquiry

| a frances                                                                                                    | <ul> <li>D 11 01 0084</li> </ul>                                                          | THOWA SAN                                                           | 1 3 1 h                                   | B B B B B A B      | in the second second     |  |
|----------------------------------------------------------------------------------------------------|-------------------------------------------------------------------------------------------|---------------------------------------------------------------------|-------------------------------------------|--------------------|--------------------------|--|
| 000   401 hits                                                                                                  | , Appthical Index Logis                                                                   |                                                                     |                                           | 2                  | 「「「「「「」」                 |  |
| fuit   5a                                                                                                    | les   Haterial   Purchas                                                                  | le   Production   5                                                 | ubiortract i l                            | inventory   System | CO-DY9                   |  |
| t-Part Er                                                                                                    | asiry:                                                                                    |                                                                     |                                           |                    |                          |  |
| atestes                                                                                                    | orde                                                                                      | 14                                                                  | 1004                                      | 14                 |                          |  |
| and not                                                                                                    | el (Entre)                                                                                |                                                                     | (Tak)                                     |                    |                          |  |
| -                                                                                                    | · (From)                                                                                  | -                                                                   | STell                                     |                    |                          |  |
| (From)     (From)                                                                                               |                                                                                           |                                                                     | (Tex)                                     |                    |                          |  |
|                                                                                                    |                                                                                           |                                                                     | (Tak                                      |                    |                          |  |
| -                                                                                                    | * (From):                                                                                 |                                                                     | (Tak)                                     |                    |                          |  |
| -                                                                                                    | (Dogun [ march                                                                            |                                                                     |                                           |                    |                          |  |
| the second second second second second second second second second second second second second second second se | Cat Not. 1 - Sect.                                                                        |                                                                     |                                           |                    | -                        |  |
| (SANCE)                                                                                                    |                                                                                           |                                                                     |                                           |                    |                          |  |
| Category C                                                                                                    | ock liver his                                                                             | Description<br>Transmission Statistics                              | 001.00.004                                |                    | BOD                      |  |
| Coloquere C<br>AD                                                                                               | Ale ASUEUS                                                                                | 工地事用約 25x06 0                                                       | 901 019 <b>919</b>                        | NAL N IN           | PCB                      |  |
| AD<br>BSA                                                                                                    | AHE-ASSIDEUS<br>834-HEASSIDEUS<br>834-HEASSIDE-01US                                       | 工地業系列 25406 0<br>工地業系列 35406 0                                      | 901 09 条鞭<br>901 副党 09 UC                 | 996749             | PCS<br>PCS               |  |
| AD<br>SOR<br>SOR                                                                                                | 000 847140<br>AHB-A35488-US<br>83A-BA35408-01US<br>83A-BA35408-01US<br>53B-H8235407-02US  | Dett. 1 proce     D性意味利 35406 0     D性意味利 35406 0     工地意味利 35406 0 | 901 09 件続<br>901 高之 09 UG<br>25彩画         | 988948             | PCS<br>PCS<br>PCS        |  |
| AD<br>BBA<br>SDB<br>VH-B                                                                                        | 000 Bernika<br>AHG-A25408-US<br>SSA-HBA35408-01US<br>SSB-HB235407-02US<br>VHB-235407-ADD1 | 工地単年村 35×06 0<br>工地単年村 35×06 0<br>工地単年村 85×06 0<br>工地単年村 市単植井       | 901 09 (44)<br>901 (45:00 L/C)<br>754) (4 | 2007-06            | PCS<br>PCS<br>PCS<br>PCS |  |

- 1) In Enquiry File, click Category Enquiry.
- Click the Pop Up button in from the Category field → double click the Category Code you want to choose → press Tab.
- 3) Select **Options** from the **Pull Down** menu  $\rightarrow$  click Enquiry

# 7.3 E.C.N. Enquiry

| reliabel Science | er Linskel – m – El | S England Ministe | et Lanuar Ex | itm:     |          |             |                |        |
|------------------|---------------------|-------------------|--------------|----------|----------|-------------|----------------|--------|
| WEED MARS        | 日 相助(5) 北部          | (四) 料工 (山) 世際(山)  | BM(E)        |          |          |             |                | 10     |
| H1-A + 4         | 010                 | 2,88 (178)        | an In        |          | 2.3      |             | 90             | 0      |
| HALE (ED) AND    | Nothinsteind up     | c                 |              |          |          |             | 245            | 18.85  |
| Fraduct   Sale   | es   Material 11    | Purchase   Prod   | uction   Su  | bcontrac | ±   îmre | ettory   Sy | stern 11       | Cangal |
|                  |                     |                   |              |          |          |             |                |        |
| Detail Descr     | iption:             |                   |              |          |          |             |                |        |
| ECN NO           |                     | (*romu:           |              | (To):    |          | -           |                |        |
| -                | 2                   | 0From01           | -            | (Te):    |          |             |                |        |
| -                |                     | OPromà:           |              | (to):    |          |             | 12             |        |
| -                | -                   | (From):           |              | (To):    |          |             |                |        |
| C                |                     | (From):           |              | (fo):    |          |             |                |        |
| 1                |                     | (Prom):           |              | (To):    |          |             | 16             |        |
| 10               | and the state       |                   |              |          |          |             |                | _      |
| Gaarth           | Chur stell, 1973    | HEIT.             |              |          |          |             |                | _      |
| ECN No.          | Ausandaytes         | Auro No.          | Quartity Per | Smack    | I User D | EntryDate   | 1.1            |        |
| EN0000008        | PART_DENNIS         | 3014-9900001      | 11           | 0        | 18       | 2002-03-0   | r.             |        |
| EN0000010        | PART DENNES         | PART_0934         | 11           | 0        | 18       | 2002-03-00  | -              |        |
| EN0000124        | 0+8-235438          | AHD-A35406-US     | 2            | 0        | 18       | 2002-03-11  | 5              |        |
| EN0000001        | CH8-235488          | M1D-50T40002A     | 2            | 2        | 5A       | 2002-03-11  | 8              |        |
|                  | Accounter           |                   |              |          |          | 1           |                | 10     |
| 東京               |                     |                   |              | 19       |          | 自然時代        | <b>TELERIS</b> | 1      |

- 1) In Enquiry, click E.C.N. Enquiry.
- Click the Pop Up button from the E.C.N. No. field → double click the E.C.N. No. you want to choose → press Tab.
- 3) Select **Options** from the **Pull Down** menu  $\rightarrow$  click Enquiry

# 7.4 Project Enquiry

| dut Sales   Haterial   Purchase   Production   Subsorb<br>miNO:                                                                                                    | act   (nventory   9este                               | In Tcanguag  |
|----------------------------------------------------------------------------------------------------|-------------------------------------------------------|--------------|
| res ND:     rejoct No     P (Promb     Promb     Pr | rox  <br>1935  <br>1930  <br>1930  <br>1930  <br>1935 |              |
| rajout No                                                                                                    | 100  <br>100  <br>100  <br>100  <br>100               |              |
| IFromb     IFromb     IFromb     IFromb     IFromb     IFromb     IFromb     IFromb     IFromb     IFromb                                                                                                    | 1904  <br>1904  <br>1905  <br>1905                    |              |
| IFromb     IFromb     IFromb     IFromb     IFromb     IFromb     IFromb     IFromb     IFromb                                                                                                    | Teòi<br>Teòi                                          | 3            |
| IFront)     IFront)     IFront)     IFront)     IFront)                                                                                                    | Te)<br>Te):                                           |              |
| Fronk     Fronk     Fronk                                                                                                    | Te(x)                                                 |              |
| · (From):                                                                                                    |                                                       |              |
|                                                                                                    | fe):                                                  |              |
| Search Ocat 1991. Theat                                                                                                    |                                                       |              |
| Project Nation No. Description                                                                                                    |                                                       | Calegory Cal |
| H935807 \$39-H8235807-83US 工程建并并计数率 82US获量                                                                                                    |                                                       | 939          |
| HB35407 WHB-Z35407-A001 工程建序开头的重相件                                                                                                    |                                                       | WHB          |
| HE35403 WHIB-235400-PEER DECORATED NOLEY PT WHEEL                                                                                                    | COVERELEASERS                                         | E WHO        |
| H935407 2-6-235457-606 件准的法律师                                                                                                    | 作用的污菌酶                                                |              |
| H935400 23-0-235409-1002 HUCK DODY RIGHT #388364                                                                                                    | 8                                                     | 23-49        |

- 1) In Enquiry File, click Project Enquiry.
- 2) Click the Pop Up button in from the Project No. field → double click the Project
   No. you want to choose → press Tab.
- 3) Select **Options** from the **Pull Down** menu  $\rightarrow$  click Enquiry

# 7.5 Multi-Tree Item Enquiry

| Ticket M.                                                                                                    | ALTIN: INTEDALAY   |   |            | 16. MATCHICK & 11. MIT |         |
|----------------------------------------------------------------------------------------------------|--------------------|---|------------|------------------------|---------|
| Ren 19<br>Lanner Lane<br>Lanner Lane<br>Lanner Lane<br>Lanner Lane<br>Million Ren<br>Hillion<br>Million<br>Lane<br>Lane<br>Lane<br>Lane<br>Lane<br>Lane<br>Lane<br>Million |                    |   | America I. |                        |         |
| 4                                                                                                    | Canada Salah Salah | - |            |                        | Browser |

Steps:

- 1) In Enquiry, click Multi-Tree Item Enquiry.
- 2) Click the **Pop Up** button is to select the *Item No*. and input criteria
- 3) Click **Reload** button.
- 4) In the below Multi-tree diagram, click "+" to view details of each folder (function).
- 5) You can use the mouse over the browser and click into see details.

Note: Similar instruction for Multi-Tree Item Details Enquiry.

# 7.6 Multi-Tree Customer Item Enquiry

| WE AND ME           | D 141 - 141 - 1     | ND              | 0+**                 | 0 3 4 4              | Contraction of the second | The state   |
|---------------------|---------------------|-----------------|----------------------|----------------------|---------------------------|-------------|
| tone Tredet         | Alans Selance       | Working .       | Conductor TALL       | untilet "Gitryshirts | Wyner Warshee             | Security R. |
| Product-Mail        | U-Troit Gustaner-De | IN ENDINY       |                      |                      |                           | NOT BE BLUE |
| ALC: NAME OF COLUMN |                     |                 |                      |                      |                           |             |
| Distance Circle     | - Perelli L         |                 |                      |                      |                           |             |
| Customer Berer      | - Free              | - 12            |                      |                      |                           |             |
| Beer bis            | - Prov.             | D               | Manual)              |                      |                           |             |
|                     |                     |                 | A COLUMN TO A COLUMN |                      |                           |             |
| Company Croix       | - From Lat.         |                 | H                    |                      |                           |             |
| Locuters Carlly     | - From              | 119             |                      | H                    |                           |             |
| by0.0.##            | - Pare L            |                 |                      |                      |                           |             |
| AVII Curre          | - From              | 0 ST            | C D                  |                      |                           |             |
| All Late            | - From              | 1.1             |                      |                      |                           |             |
| W/O Lake            | - Press             | 90              | ()                   |                      |                           |             |
| Review Date         | - then              | 81 - S <b>H</b> |                      |                      |                           |             |
| Tres-Date           | - from L            |                 | D                    |                      |                           |             |
| Gust Sale           | - Feite             |                 |                      |                      |                           |             |
|                     | mere<br>tane        |                 |                      |                      |                           |             |

Multi-Tree Customer Item Enquiry is used to search for Item information related to specific customers.

- 1) In Enquiry, click Multi-Tree Customer-Item Enquiry.
- 2) Click the **Pop Up** button ... to select the *Customer Code*.
- 3) Optionally, select *Customer Items*, and *Item No*. and other criteria.
- 4) Click **Reload** button.
- 5) In the below Multi-tree diagram, click "+" to view details of each folder (function).
- 6) You can use the mouse over the browser and click into see details.

# 8 Number Prefix

### a) E.C.N. Prefix

### Create a new E.C.N. Prefix

Steps:

- 1) In Number Prefix, click E.C.N. Prefix.
- 2) Click AddNew button.
- 3) Type **Prefix**, **Prefix Description** and **Initial No.**
- 4) Select if the **Prefix** is the default one.
- 5) Click Confirm button to confirm the input.

## b) Segment Series Prefix

## Create a new Segment Series Prefix

- 1) In Number Prefix, click E.C.N. Prefix.
- 2) Click AddNew button.
- 3) Type Prefix, Prefix Description and Initial No.
- 4) Click Confirm button to confirm the input.

# 9 Report

| Search Preview Out XML OutRTF Sexcel Analyse Next |                         |         |                      |  |  |  |
|---------------------------------------------------|-------------------------|---------|----------------------|--|--|--|
| Search                                            | Search & Filter results | Preview | Preview at screen    |  |  |  |
| Out XML                                           | Export as XML format    | Out RTF | Export as RTF format |  |  |  |
| Excel Analyse                                     | Export as excel format  | Next    | Next report enquiry  |  |  |  |

All the reports in the Product Data Management Module can be:

- 1. Enquired
- 2. Retrieved
- 3. Previewed
- 4. Text Searched
- 5. Printed/Faxed/E-mailed
- 6. Exported

The following are the list of reports in the Product Data Management Module:

- a) Master File List
- b) Product Data (Dimension)
- c) Item Report
- d) Single Level BOM
- e) Indented BOM
- f) BOM History List
- g) Purchase Item

- h) Where-Top Report
- i) E.C.N. Report

### a) Master File List

## Steps:

- 1) In **Report**, click **Master File List**.
- 2) Select **List of Options** from the **Pull Down** menu.
- 3) Optionally, input the criteria.
- 4) Click **Preview** button to preview and/or print the report.

## b) Product Data (Dimension)

Steps:

- 1) In Report, click Product Data
- 2) Click **Pop Up** button ... to choose the *Item No*.
- 3) Click **Preview** button to preview and/or print the report.

### c) Item Report

- 1) In **Report**, click **Item Report**.
- 2) Type **From/To Assembly No** or click **Pop Up** button ... to choose the *Item No*.
- 3) Type **From/To Category Code** or click **Pop Up** button ... to choose the *Category Code*.
- 4) Type **From/To Description**.
- 5) Select **Options** from the **Pull Down** menu.

6) Click **Print** button to preview and/or print the report.

### d) Single Level BOM (same steps for Indented BOM, Purchase Item)

Steps:

- 1) In Report, click Single Level BOM (or Indented BOM/ Purchase Item)
- 2) Click **Pop Up** button ... to choose the *Item No*.
- 3) Click **Preview** button to preview and/or print the report.

### e) BOM History List

Steps:

- 1) In Report File, click BOM History List.
- 2) Type **From/To Assembly No** or click **Pop Up** button ... to choose the *Item No*.
- 3) Type **From/To Revision No.** or click **Pop Up** button ... to choose the *Revision Number*
- 4) Click **Preview** button to preview and/or print the report.

### f) Where-Top Report

Steps:

- 1) In Report File, click Where-Top Report.
- 2) Click **Pop Up** button ... to choose the *Item No*.
- 3) Click **Preview** button to preview and/or print the report.

### g) E.C.N. Report

- 1) In Report File, click E.C.N. Report
- 2) Type **From/To E.C.N. No** or click **Pop Up** button to choose the *E.C.N. No*.

.

- 3) Tick Approval, Posted and/or All check boxes in Options if required.
- 4) Click **Preview** button to preview and/or print the report.

# **10 Tooling Plan**

# 10.1 Mould Master

| 🖻 i-Olobal Dolotzraz Linubel 1 | hez — Meszit Marter - Mazzautt | Lukcart Explanar           |                                                                                                    |
|--------------------------------|--------------------------------|----------------------------|----------------------------------------------------------------------------------------------------|
| 福莱田 植料田 种质区                    | 制的最爱山) 工具山                     | 限务加                        |                                                                                                    |
| +1-1 0 1                       | 2 200 IRDE                     | * (BMB () ()- ():          | 1000                                                                                                    |
| 開始(型) 福田 トロッパス03 85 145        | 2004in/Hefwill.sepx            | 15                         | · @ 62 · · · · · · · · · · · · · · · · · ·                                                                                                    |
| Product   Sales   Mater        | tal   Purchase   Produc        | tion   Subcontract   Inver | tory   System                                                                                                    |
| Main                           | 3 7 12                         | - 40.                      | 11                                                                                                    |
| Mould No(*):                   | 8057-01                        |                            |                                                                                                    |
| Chinese Description(*)         | 王的家族皇                          |                            |                                                                                                    |
| English Description:           | Front Roley                    |                            |                                                                                                    |
| Specification:                 |                                |                            |                                                                                                    |
| Project No:                    |                                | Mendor Code:               |                                                                                                    |
| Customer Code:                 | terror and terror              | Customer Mould.            | Second States                                                                                                    |
| Make Date:                     | 2002/5/6                       | Inhouse Date:              | 2002/3/6                                                                                                    |
| Mould Size:                    |                                | Cavity:                    | D                                                                                                    |
| Maximal Mould shot :           | 0                              | QTY of Mould Sho           | 11                                                                                                    |
| Mould Category Code:           | AA                             | User Define1:              | E                                                                                                    |
| User Defne2:                   | 100 million (17)               | User Define 2:             | Lawrence and                                                                                                    |
| User ID:                       | 58                             | Entry Date:                | 2002/3/14                                                                                                    |
| Entry Time:                    | 11:01:23                       |                            | a construction of the second                                                                                                    |
| Addition D'Unidate             | Delete Rubles: D.V.e           | Cattrel Carry              |                                                                                                    |
|                                |                                |                            |                                                                                                    |
|                                |                                |                            | In the second second se |
| 利用作                            |                                |                            | 69.836                                                                                                    |

### Create a new Mould No.

- 1) In Tooling Plan, click Mould Master.
- 2) Click AddNew button  $\rightarrow$  type Mould No.  $\rightarrow$  press Tab.
- 3) Type Chinese Description  $\rightarrow$  press Tab.
- 4) Type English Specification  $\rightarrow$  press Tab.
- 5) Type **Specification**  $\rightarrow$  press **Tab**.
- 6) Type Customer Mould  $\rightarrow$  press Tab.
- 7) Type Inhouse Date  $\rightarrow$  press Tab.

- 8) Click the Pop Up button in from the Project No. field → double click the Project No. you want to choose → press Tab.
- 9) Type **Cavity**  $\rightarrow$  press **Tab**.
- 10) Type Mould Size  $\rightarrow$  press Tab.
- 11) Type **OTY of Mould Shot**  $\rightarrow$  click Confirm button.

#### Search a Mould No.

*Refer to Chapter 1.5 – Search Engine.* 

#### Update a Mould No.

Steps:

- 1) To Update an existing *Mould*, click the **Pick** button on the left of the **Mould No.** you want to update. (or use the search function to search a *Mould No.*)
- 2) Click Update button and then amend the data.
- 3) Click Confirm button to confirm the input.

#### Delete a Mould No.

- 1) To delete an existing *Mould*, click the **Pick** button on the left of the **Mould No.** you want to delete. (or use the search function to search a *Mould No.*)
- 2) Click Delete button and then click **OK** button to delete the record.

# **10.2 Mould Injection Part**

| - Chebel Selatons Lin   | aited - se - Manial                                                                                                    | lajestina 7act - Millon | out Internet Explorer |           |
|-------------------------|----------------------------------------------------------------------------------------------------|-------------------------|-----------------------|-----------|
| 福寨田 編輯田 植               | (山田市) (山市)                                                                                                    | IRO MAD                 |                       | 4         |
| OL-X · O                |                                                                                                    | Dina 🚖 nas              | 6# <b>6</b> ## @      | 8.        |
| WILL CO ( WHI Menvel    | Mitched age                                                                                                    |                         |                       | - 🔁 GE    |
| Product   Sales   Ma    | terial   Purchase                                                                                                    | Production 1 Sub        | contract   Inventory  | System    |
| (CELTION)               |                                                                                                    |                         |                       |           |
| Hould No.               | 10-1801-01                                                                                                    | 9                       |                       |           |
| Chinese Description     | Carl acces                                                                                                    | 07.0115                 |                       |           |
| English Description:    | CAN BOOM                                                                                                    |                         |                       |           |
| Specification:          |                                                                                                    | Inka                    | una Datas             |           |
| Costoner woods          | -                                                                                                    | Cast                    | hose unade            | -         |
| Mould Side:             | 535*450*500                                                                                                    | QTY                     | of Mould Shot 0       |           |
|                         | A REAL PROPERTY AND A REAL PROPERTY AND A REAL |                         |                       |           |
| Injection Part Descri   | ption(*)                                                                                                    |                         | 100                   |           |
| Gross Weight :          | 0.000.0                                                                                                    | Not Weight P            | 0000                  |           |
| Cavity:1                | p                                                                                                    | Remark:                 |                       |           |
| Community of the second | South Street                                                                                                    | Curfam(C)               | Carvest(M)            |           |
| Nould No                | *                                                                                                    | · ·                     | 1-True 0-False        | 86        |
|                         |                                                                                                    |                         |                       | 10        |
| 通光机                     |                                                                                                    |                         | 1 日本作                 | ELEMENT . |

Create a new Mould No.

Steps:

- 1) In Tooling Plan, click Mould Injection Part.
- 2) Click AddNew button  $\rightarrow$  Select Mould No.  $\rightarrow$  press Tab.
- 3) Type Injection Part Description, Gross Weight, Net Weight, Cavity and Remark.
- 4) Click Confirm button.

### Search a Mould No.

*Refer to Chapter 1.5 – Search Engine.* 

# **10.3** Tooling Plan Maintenance

# a) Tool Plan Entry

| POINT Scheme Laured                                           | - Techny The Manhouse - Mannettla | er unt Eigil me      | 10.1                |
|---------------------------------------------------------------|-----------------------------------|----------------------|---------------------|
| -t-R 0 A                                                      | O DIE LINDAT BAR                  | GIG-BOR              | 890                 |
| RM ED My Hy Desylleter                                        | Larpa                             |                      | · 202 84.           |
| Product   Sales   Materia                                     | I Purchase   Production   5ub     | contract (Inventory) | Sistem Lunguage LAN |
| Test Plan Latry   617                                         | Plait Arrandovert That Plat Bars  | <u>0</u>             |                     |
| Assembly No(*);<br>Mould No(*);<br>Color Code(*);<br>Remarks: |                                   | утриат: D            | Status              |
| Pignart.<br>(*)<br>DJ.<br>Material                            |                                   |                      |                     |
| Grock D 000 Weight: D 000 Cavity: D                           | Type(A):<br>Up:<br>Cytle Tene:    | 0 00                 | Mouth Rate -        |
| Perserka:                                                     | 2209/005                          |                      | Carl Const          |
| Others                                                        | 7-22                              |                      | 16 57               |
| Pigmentilis                                                   |                                   |                      | 12 12               |
| Figmentus:                                                    | -                                 |                      |                     |
| Pigneret 14:                                                  | -                                 |                      |                     |
| Pagement (11)                                                 | -                                 |                      |                     |
| 1011010                                                       |                                   |                      | DI INCIDENTI        |
| 206                                                           |                                   | 111 12               | CINY HERE           |

#### Create a Tool Plan

- 1) In **Tool Plan**, click **Tool Plan Maintenance**.
- Click the Pop Up button in from the Assembly No. field → double click the Assembly No. you want to choose.
- 3) Click the **Pop Up** button  $\cdots$  from the **Mould No.** field  $\rightarrow$  double click the **Mould No.** you want to choose.
- 4) Type Color Code, Revision, Status and/or Remarks if required.
- 5) Click the **Pop Up** button  $\cdots$  from the **Pigment** field  $\rightarrow$  double click the **Item No.** you want to choose.
- 6) Click the Pop Up button <sup>III</sup> from the INJ. Material field → double click the Item No. you want to choose.
- Type Gross Weight, Type, Cavity, Up, Mould Size, PMS Code, Cycle Time, Regrind (%) and/or Remarks if required.
- 8) Click **Read** button.
- 9) Click the **Pop Up** button  $\cdots$  from the **Item No.** field  $\rightarrow$  double click the **Item No.** you want to choose.
- 10) Type Net Weight, Cavity and/or Up  $\rightarrow$  press Confirm button.

#### Search an Item No.

Refer to Chapter 1.5 – Search Engine.

## b) Tool Plan Amend Tab

| a Carbol Soldson: Landed - m - Teching Parchie                                                                                                    | annen Namentlaksat Egiline                                                                                                    |                        |
|----------------------------------------------------------------------------------------------------|----------------------------------------------------------------------------------------------------|------------------------|
| 植物田 植桃田 根桃田 教的教教公 二                                                                                                    | 二月(1) 開発(1)                                                                                                    | 10                     |
| -1-R 0 11 2 QHR 1                                                                                                    | anne see 3 G- 3 C - 1                                                                                                    | 100                    |
| #Mt ED The RepOlice Februarys                                                                                                    |                                                                                                    | · 288 285              |
| Product   Sales   Material   Purchase                                                                                                    | Production   Subcontract   Inventory   5                                                                                                    | votem 1 Language 1 Ani |
| Test Plan Coley Billed Blat Arta Shite                                                                                                    | to Tail He Bet                                                                                                    |                        |
| Assemble No: FHB-235407-USBO                                                                                                    | 工程集平利准备典文型曲器                                                                                                    |                        |
| Nould No: 11-1520-01                                                                                                    | 7.8                                                                                                    |                        |
| Color Code: a Revision:0 5                                                                                                    | tatuat                                                                                                    |                        |
| Remarks:                                                                                                    | - Contraction and the Contraction of the Contraction of the Contractio |                        |
| Pigment: MID-2613906                                                                                                    | 0.09: Ast#G-13006                                                                                                    | BAG                    |
| INJ. Material: M1A-PP7503                                                                                                    | PP 7513                                                                                                    | KG -                   |
| Gross Weight: 20.000 Type(A):                                                                                                    | 0.00                                                                                                    |                        |
| Cavity: 0 Up:                                                                                                    | D Mould Stat:                                                                                                    |                        |
| Pees Code Cycle T                                                                                                    | ne: II Regard(%):II.00                                                                                                    |                        |
| Remarks:                                                                                                    |                                                                                                    |                        |
|                                                                                                    |                                                                                                    |                        |
| man tan                                                                                                    | the manufactor over                                                                                                    |                        |
| Carley D                                                                                                    | Set Presented Core                                                                                                    |                        |
| Contract Traces I crown I crown                                                                                                    | and a casting Second Storem                                                                                                    |                        |
| The sector sector sector sector sector                                                                                                    | Contraction (Contraction (Contraction)                                                                                                    |                        |
| and the second                                                                                                    |                                                                                                    | Manufacture and        |
| Itere No 💌                                                                                                    | <ul> <li>3-True 0-False</li> </ul>                                                                                                    | 141 141 122            |
| International Property and Address of the International Property of the International Property o | eviter styling weight                                                                                                    |                        |
|                                                                                                    | AND A CONTRACTOR OF A CONTRACTOR OFTA CONTRACTOR OFTA CONTRACTOR OFTA CONTRACT |                        |
|                                                                                                    |                                                                                                    | 1                      |
| 1986                                                                                                    |                                                                                                    | OT CHAPTERS            |
|                                                                                                    |                                                                                                    |                        |

## **Master Information**

First of all, you need to read an *Assembly Number* before you update, delete or copy a *Tool Plan* of the selected *Assembly Number*.

## Read an Assembly Number

- 1) In Tooling Plan, click Tooling Plan Maintenance.
- 2) Click Tooling Plan Maintenance.
- Click the Pop Up button <sup>™</sup> from the Assembly No. field → double click the Item No. you want to choose.

- 4) Click the Pop Up button <sup>™</sup> from the Mould No. field → double click the Mould No. you want to choose.
- 5) Type Color Code  $\rightarrow$  click Read button.

### Update Master Information of Tool Plan

Steps:

- 1) Click Update button and then amend the data.
- 2) Click Confirm button to confirm the input.

## Delete Master Information of Tool Plan

Steps:

- 1) Click Delete button.
- 2) Click **Yes** to confirm the process.

#### **Copy Master Information of Tool Plan**

- 1) Click Copy button.
- Click the Pop Up button in from the Assembly No. field → double click the Item No. you want to choose.
- Click the Pop Up button in from the Mould No. field → double click the Mould No. you want to choose.
- 4) Type **Color Code**  $\rightarrow$  click Confirm button.

## c) Tool Plan BOM

| -Olobel Inhits                                                           | ore Located - m - Toolka | g Tim History   | - Herenet Lebenst E | ątau                     | _ [D] ×     |
|--------------------------------------------------------------------------|--------------------------|-----------------|---------------------|--------------------------|-------------|
| 植家田 綿柏                                                                   | (1) 接机(1) 非的帮            | ■【(山) 工具(山)     | 11(19)(日)           |                          |             |
| 华上一页 • •                                                                 |                          | 184 <b>Line</b> | E SWE 3             | 8-월르님                    | 0.00        |
| 料社(四) (1) (1)                                                            | And Seattleheid age      |                 |                     | - 0                      | · 杨玉 · 本政 · |
| Product   Sal                                                            | les   Material   Pur     | chase   Prod.   | ction   Subcontri   | act   Inventory          | System      |
| Tool Flan E                                                              | stry Toal Plan Ame       | internet. Tus   | i Plan Dom          |                          |             |
| Assembly N<br>Mould No:<br>Color Code:                                   | 01                       |                 |                     |                          |             |
| Accentbly Ni<br>Item No:<br>Q/P(Eng):<br>EUOM:<br>Scrap(%):<br>Location: | 0.0000                   |                 |                     |                          |             |
| Remark:                                                                  | elume [roves]            | Atomic 41       | / Centren X Cane    | el S <sup>lateturn</sup> |             |
| Ibern No                                                                 | •                        | 14              | 1-True 0-Fals       |                          | 20          |
| 6)                                                                       |                          |                 |                     | 建发展内部                    | 1496        |

First of all, you need to read an *Assembly Number* before you create, update or delete an *Item* of the selected *Assembly Number*.

## Read an Assembly Number

- 1) In Tool Plan, click Tool Plan Maintenance.
- 2) Click Tool Plan Amendment.
- Click the Pop Up button <sup>™</sup> from the Assembly No. field → double click the Item No. you want to choose.

- 4) Click the Pop Up button <sup>™</sup> from the Mould No. field → double click the Mould No. you want to choose.
- 5) Type Color Code  $\rightarrow$  click Read button.

#### Create a new Item No.

Steps:

- 1) After you read the Assembly No., click AddNew button.
- 2) Click the **Pop Up** button  $\cdots$  from the **Item No.** field  $\rightarrow$  double click the **Item No.** you want to choose.
- 3) Type **Q/P** (Eng).
- 4) Click the **Pop Up** button <sup>m</sup> from the **EUOM** field → double click the **EUOM** you want to choose.
- 5) Type **Scrap(%)** and **Location**.
- 6) Type **Remarks** if required.
- 7) Click Confirm button.

## Search an Item No.

Refer to Chapter 1.5 – Search Engine.

#### Update an Item No.

Steps:

- After you read the Assembly No., click the Pick button on the left of the Item No. you want to update → click Update button. (or use the search function to search an Item No. )
- 2) Amend the data and then click Confirm button to confirm the input.

#### Delete an Item No.

Steps:

- After you read the Assembly No., click the Pick button on the left of the Item No. you want to delete → click the Delete button. (or use the search function to search an Item No.)
- 2) Click **Yes** to confirm the process.

#### Delete All Item Numbers

- 1) After you read the *Assembly No.*, click DeleteALL button to delete all **Item Numbers**.
- 2) Click **Yes** to delete all records.

## 10.4 Mould List / Mould-Injection List

Steps:

- 1) In Tooling Plan, click Mould list /Mould-Injection List
- 2) Click **Pop Up** button ... to choose the *Mould No*.
- 3) Click **Preview** button to preview and/or print the report.

# **10.5 Tooling Plan Report**

- 1) In Tooling Plan, click Tooling Plan Report
- 2) Click Pop Up button to choose the *Item No*.
- 3) Click **Preview** button to preview and/or print the report.